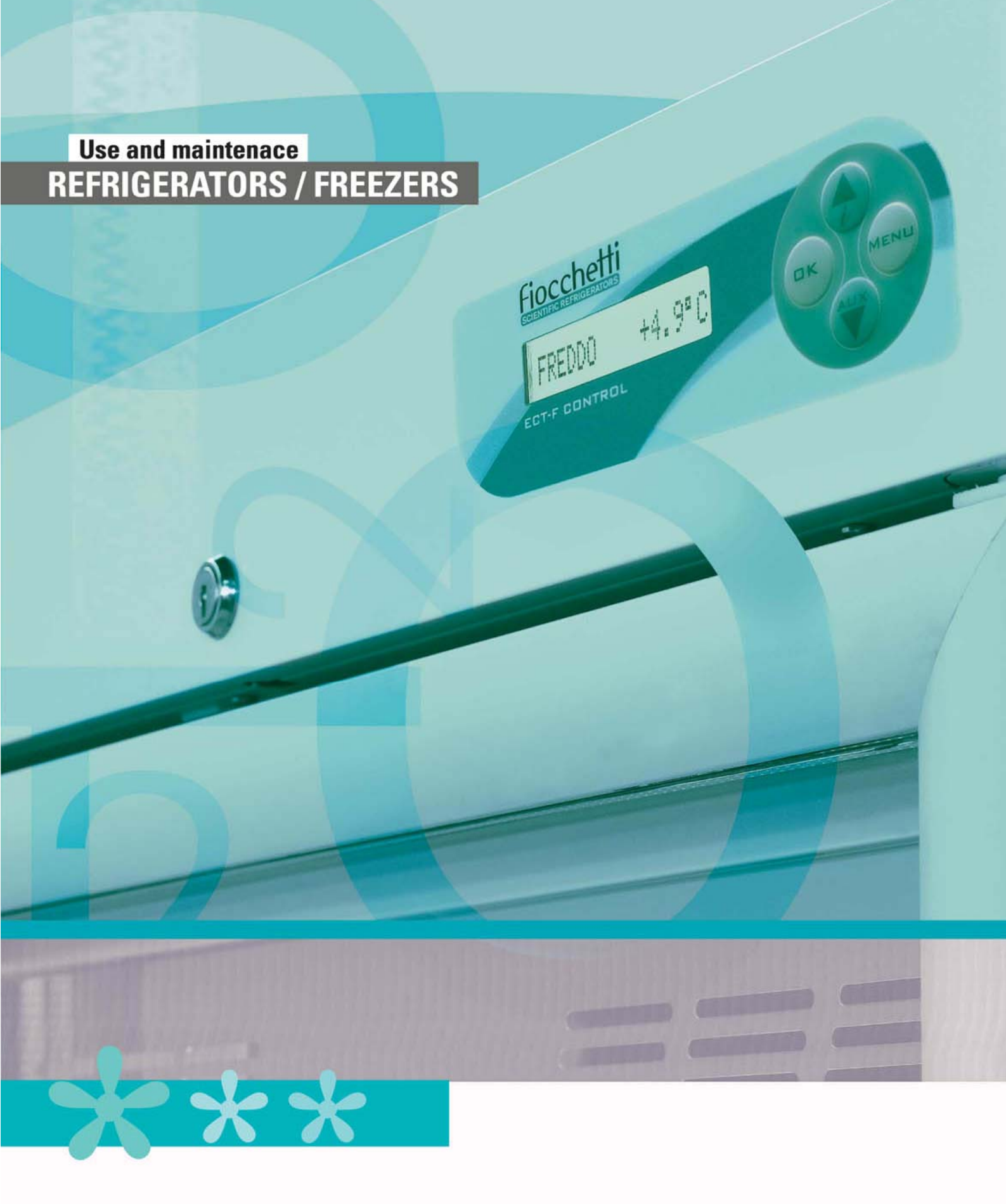

# Fiochetti

| 1.2  | TESTING AND GUARANTEE                                                                                                    |        |
|------|----------------------------------------------------------------------------------------------------|--------|
| 1.3  | SCOPE, CONTENT AND ADDRESSEES OF THE MANUAL                                                                                                    |        |
| 1.4  | CLIENT'S RESPONSIBILITIES                                                                                                    |        |
| 1.5  | INSTRUCTIONS FOR SERVICE REQUEST                                                                                                    |        |
|      |                                                                                                    | Pag 5  |
| 2 1  |                                                                                                    | T ag.o |
| 2.1  | TECHNICAE DECONT HON                                                                                                    |        |
| SAFE | TY                                                                                                    | Pag.6  |
| 3.1  | GENERAL SAFETY REGULATIONS                                                                                                    |        |
| 3.2  | APPLICATIONS AND INTENDED USE                                                                                                    |        |
| 3.3  |                                                                                                    |        |
| 3.4  | SAFETY AND ACCIDENT PREVENTION                                                                                                    |        |
| 3.5  | SAFETY PROTECTIONS ADOPTED                                                                                                    |        |
| TRAN | SPORT AND HANDLING                                                                                                    | Pag.7  |
| 4.1  | TRANSPORT AND HANDLING                                                                                                    |        |
| 4.2  | POSITIONING                                                                                                    |        |
| 4.3  | WIRING AND ELECTRICAL HOOK-UP                                                                                                    |        |
| 4.4  | SET-UP OPERATIONS                                                                                                    |        |
|      | 4.4.1 PRELIMINARY CHECKS                                                                                                    |        |
|      | 4.4.2 INDICATION FOR OPTIMAL DUTY                                                                                                    |        |
|      | 4.4.3 SPECIAL WARNINGS FOR MODELS ARTIC-SUPERARTIC                                                                                                    |        |
|      | 4.4.4 INTERNAL FITTING NEW MODELS                                                                                                    |        |
|      | 4.4.5 INTERNAL FITTING                                                                                                    |        |
|      | 4.4.6 INTERNAL FITTING WITH BRACKETS                                                                                                    |        |
| CONT | ROL PANEL FUNCTIONS                                                                                                    | Pag.12 |
| 5.1  | CONTROL PANEL – COMPLETE HARDWARE CONFIGURATION                                                                                                    |        |
|      |                                                                                                    |        |
|      | 5.1.1 COMPLETE HARDWARE CONFIGURATION - DESCRIPTION                                                                                                    |        |
| 5.2  | ECT-F CONTROL – FUNCTIONING                                                                                                    |        |
| 5.2  | ECT-F CONTROL – FUNCTIONING<br>5.2.1 SWITCHING ON                                                                                                    |        |
| 5.2  | ECT-F CONTROL – FUNCTIONING<br>5.2.1 SWITCHING ON<br>5.2.2 SWITCHING OFF                                                                                                    |        |
| 5.2  | ECT-F CONTROL - FUNCTIONING         5.2.1       SWITCHING ON         5.2.2       SWITCHING OFF         5.2.3       HOW TO CUSTOMISE THE DISPLAY                                                                                                    |        |
| 5.2  | ECT-F CONTROL – FUNCTIONING         5.2.1       SWITCHING ON         5.2.2       SWITCHING OFF         5.2.3       HOW TO CUSTOMISE THE DISPLAY         5.2.4       ECT-F CONTROL - MENU DESCRIPTION                                                                                                    |        |
| 5.2  | ECT-F CONTROL – FUNCTIONING         5.2.1       SWITCHING ON         5.2.2       SWITCHING OFF         5.2.3       HOW TO CUSTOMISE THE DISPLAY         5.2.4       ECT-F CONTROL - MENU DESCRIPTION         5.2.5       HOW TO CHANGE THE TEMPERATURE SET-POINT                                                                                                    |        |
| 5.2  | ECT-F CONTROL - FUNCTIONING         5.2.1       SWITCHING ON         5.2.2       SWITCHING OFF         5.2.3       HOW TO CUSTOMISE THE DISPLAY         5.2.4       ECT-F CONTROL - MENU DESCRIPTION         5.2.5       HOW TO CHANGE THE TEMPERATURE SET-POINT         5.2.6       SPECIAL FUNCTION: DOCTOR VIEW                                                                                                    |        |
| 5.2  | ECT-F CONTROL - FUNCTIONING5.2.1SWITCHING ON5.2.2SWITCHING OFF5.2.3HOW TO CUSTOMISE THE DISPLAY5.2.4ECT-F CONTROL - MENU DESCRIPTION5.2.5HOW TO CHANGE THE TEMPERATURE SET-POINT5.2.6SPECIAL FUNCTION: DOCTOR VIEW5.2.7ALARMS & ERRORS                                                                                                    |        |
| 5.2  | ECT-F CONTROL - FUNCTIONING         5.2.1       SWITCHING ON         5.2.2       SWITCHING OFF         5.2.3       HOW TO CUSTOMISE THE DISPLAY         5.2.4       ECT-F CONTROL - MENU DESCRIPTION         5.2.5       HOW TO CHANGE THE TEMPERATURE SET-POINT         5.2.6       SPECIAL FUNCTION: DOCTOR VIEW         5.2.7       ALARMS & ERRORS         5.2.8       DEFROSTING                                                                                                    |        |
| 5.2  | ECT-F CONTROL - FUNCTIONING5.2.1SWITCHING ON5.2.2SWITCHING OFF5.2.3HOW TO CUSTOMISE THE DISPLAY5.2.4ECT-F CONTROL - MENU DESCRIPTION5.2.5HOW TO CHANGE THE TEMPERATURE SET-POINT5.2.6SPECIAL FUNCTION: DOCTOR VIEW5.2.7ALARMS & ERRORS5.2.8DEFROSTING5.2.9PASSWORD                                                                                                    |        |
| 5.2  | ECT-F CONTROL – FUNCTIONING<br>5.2.1 SWITCHING ON<br>5.2.2 SWITCHING OFF<br>5.2.3 HOW TO CUSTOMISE THE DISPLAY<br>5.2.4 ECT-F CONTROL - MENU DESCRIPTION<br>5.2.5 HOW TO CHANGE THE TEMPERATURE SET-POINT<br>5.2.6 SPECIAL FUNCTION: DOCTOR VIEW<br>5.2.7 ALARMS & ERRORS<br>5.2.8 DEFROSTING<br>5.2.9 PASSWORD<br>5.2.10 HOW TO SET THE CLOCK                                                                                                    |        |
| 5.2  | ECT-F CONTROL – FUNCTIONING<br>5.2.1 SWITCHING ON<br>5.2.2 SWITCHING OFF<br>5.2.3 HOW TO CUSTOMISE THE DISPLAY<br>5.2.4 ECT-F CONTROL - MENU DESCRIPTION<br>5.2.5 HOW TO CHANGE THE TEMPERATURE SET-POINT<br>5.2.6 SPECIAL FUNCTION: DOCTOR VIEW<br>5.2.7 ALARMS & ERRORS<br>5.2.8 DEFROSTING<br>5.2.9 PASSWORD<br>5.2.10 HOW TO SET THE CLOCK<br>5.2.11 ELECTRICAL PROTECTION                                                                                                    |        |
| 5.2  | ECT-F CONTROL – FUNCTIONING<br>5.2.1 SWITCHING ON<br>5.2.2 SWITCHING OFF<br>5.2.3 HOW TO CUSTOMISE THE DISPLAY<br>5.2.4 ECT-F CONTROL - MENU DESCRIPTION<br>5.2.5 HOW TO CHANGE THE TEMPERATURE SET-POINT<br>5.2.6 SPECIAL FUNCTION: DOCTOR VIEW<br>5.2.7 ALARMS & ERRORS<br>5.2.8 DEFROSTING<br>5.2.9 PASSWORD<br>5.2.10 HOW TO SET THE CLOCK<br>5.2.11 ELECTRICAL PROTECTION<br>DMLP DIGITAL MONITOR – FUNCTIONING                                                                                                    |        |
| 5.2  | ECT-F CONTROL – FUNCTIONING<br>5.2.1 SWITCHING ON<br>5.2.2 SWITCHING OFF<br>5.2.3 HOW TO CUSTOMISE THE DISPLAY<br>5.2.4 ECT-F CONTROL - MENU DESCRIPTION<br>5.2.5 HOW TO CHANGE THE TEMPERATURE SET-POINT<br>5.2.6 SPECIAL FUNCTION: DOCTOR VIEW<br>5.2.7 ALARMS & ERRORS<br>5.2.8 DEFROSTING<br>5.2.9 PASSWORD<br>5.2.10 HOW TO SET THE CLOCK<br>5.2.11 ELECTRICAL PROTECTION<br>DMLP DIGITAL MONITOR – FUNCTIONING<br>5.3.1 SWITCHING ON                                                                                                    |        |
| 5.2  | ECT-F CONTROL – FUNCTIONING<br>5.2.1 SWITCHING ON<br>5.2.2 SWITCHING OFF<br>5.2.3 HOW TO CUSTOMISE THE DISPLAY<br>5.2.4 ECT-F CONTROL - MENU DESCRIPTION<br>5.2.5 HOW TO CHANGE THE TEMPERATURE SET-POINT<br>5.2.6 SPECIAL FUNCTION: DOCTOR VIEW<br>5.2.7 ALARMS & ERRORS<br>5.2.8 DEFROSTING<br>5.2.9 PASSWORD<br>5.2.10 HOW TO SET THE CLOCK<br>5.2.11 ELECTRICAL PROTECTION<br>DMLP DIGITAL MONITOR – FUNCTIONING<br>5.3.1 SWITCHING ON<br>5.3.2 SWITCHING OFF                                                                                                    |        |
| 5.2  | ECT-F CONTROL – FUNCTIONING<br>5.2.1 SWITCHING ON<br>5.2.2 SWITCHING OFF<br>5.2.3 HOW TO CUSTOMISE THE DISPLAY<br>5.2.4 ECT-F CONTROL - MENU DESCRIPTION<br>5.2.5 HOW TO CHANGE THE TEMPERATURE SET-POINT<br>5.2.6 SPECIAL FUNCTION: DOCTOR VIEW<br>5.2.7 ALARMS & ERRORS<br>5.2.8 DEFROSTING<br>5.2.9 PASSWORD<br>5.2.10 HOW TO SET THE CLOCK<br>5.2.11 ELECTRICAL PROTECTION<br>DMLP DIGITAL MONITOR – FUNCTIONING<br>5.3.1 SWITCHING ON<br>5.3.2 SWITCHING OFF<br>5.3.3 HOW TO CUSTOMISE THE DISPLAY                                                                                                    |        |
| 5.2  | ECT-F CONTROL – FUNCTIONING<br>5.2.1 SWITCHING ON<br>5.2.2 SWITCHING OFF<br>5.2.3 HOW TO CUSTOMISE THE DISPLAY<br>5.2.4 ECT-F CONTROL - MENU DESCRIPTION<br>5.2.5 HOW TO CHANGE THE TEMPERATURE SET-POINT<br>5.2.6 SPECIAL FUNCTION: DOCTOR VIEW<br>5.2.7 ALARMS & ERRORS<br>5.2.8 DEFROSTING<br>5.2.9 PASSWORD<br>5.2.10 HOW TO SET THE CLOCK<br>5.2.11 ELECTRICAL PROTECTION<br>DMLP DIGITAL MONITOR – FUNCTIONING<br>5.3.1 SWITCHING OFF<br>5.3.3 HOW TO CUSTOMISE THE DISPLAY<br>5.3.4 DMLP DIGITAL MONITOR – MENU DESCRIPTION<br>5.2.5 HOW TO CUMPLE THE TEMPERATURE I MUTO                                                                                                    |        |
| 5.2  | ECT-F CONTROL - FUNCTIONING<br>5.2.1 SWITCHING ON<br>5.2.2 SWITCHING OFF<br>5.2.3 HOW TO CUSTOMISE THE DISPLAY<br>5.2.4 ECT-F CONTROL - MENU DESCRIPTION<br>5.2.5 HOW TO CHANGE THE TEMPERATURE SET-POINT<br>5.2.6 SPECIAL FUNCTION: DOCTOR VIEW<br>5.2.7 ALARMS & ERRORS<br>5.2.8 DEFROSTING<br>5.2.9 PASSWORD<br>5.2.10 HOW TO SET THE CLOCK<br>5.2.11 ELECTRICAL PROTECTION<br>DMLP DIGITAL MONITOR – FUNCTIONING<br>5.3.1 SWITCHING ON<br>5.3.2 SWITCHING OFF<br>5.3.3 HOW TO CUSTOMISE THE DISPLAY<br>5.3.4 DMLP DIGITAL MONITOR – MENU DESCRIPTION<br>5.3.5 HOW TO CHANGE THE TEMPERATURE LIMITS<br>5.2.6 OPECIAL FUNCTION: TEOT                                                                                                    |        |
| 5.2  | 5.1.1       COMPLETE HARDWARE CONFIGURATION - DESCRIPTION         ECT-F CONTROL - FUNCTIONING         5.2.1       SWITCHING ON         5.2.2       SWITCHING OFF         5.2.3       HOW TO CUSTOMISE THE DISPLAY         5.2.4       ECT-F CONTROL - MENU DESCRIPTION         5.2.5       HOW TO CHANGE THE TEMPERATURE SET-POINT         5.2.6       SPECIAL FUNCTION: DOCTOR VIEW         5.2.7       ALARMS & ERRORS         5.2.8       DEFROSTING         5.2.9       PASSWORD         5.2.10       HOW TO SET THE CLOCK         5.2.11       ELECTRICAL PROTECTION         DMLP DIGITAL MONITOR – FUNCTIONING         5.3.1       SWITCHING ON         5.3.2       SWITCHING OFF         5.3.3       HOW TO CUSTOMISE THE DISPLAY         5.3.4       DMLP DIGITAL MONITOR – MENU DESCRIPTION         5.3.5       HOW TO CHANGE THE TEMPERATURE LIMITS         5.3.6       SPECIAL FUNCTION: TEST         5.3.6       SPECIAL FUNCTION: TEST |        |
| 5.2  | <ul> <li>S.1.1 COMPLETE TRADUCARE CONFIGURATION - DESCRIPTION</li> <li>ECT-F CONTROL - FUNCTIONING</li> <li>5.2.1 SWITCHING OFF</li> <li>5.2.3 HOW TO CUSTOMISE THE DISPLAY</li> <li>5.2.4 ECT-F CONTROL - MENU DESCRIPTION</li> <li>5.2.5 HOW TO CHANGE THE TEMPERATURE SET-POINT</li> <li>5.2.6 SPECIAL FUNCTION: DOCTOR VIEW</li> <li>5.2.7 ALARMS &amp; ERRORS</li> <li>5.2.8 DEFROSTING</li> <li>5.2.9 PASSWORD</li> <li>5.2.10 HOW TO SET THE CLOCK</li> <li>5.2.11 ELECTRICAL PROTECTION</li> <li>DMLP DIGITAL MONITOR - FUNCTIONING</li> <li>5.3.1 SWITCHING OFF</li> <li>5.3.3 HOW TO CUSTOMISE THE DISPLAY</li> <li>5.3.4 DMLP DIGITAL MONITOR - MENU DESCRIPTION</li> <li>5.3.5 HOW TO CHANGE THE TEMPERATURE LIMITS</li> <li>5.3.6 SPECIAL FUNCTION: TEST</li> <li>5.3.7 ALARMS &amp; ERRORS</li> </ul>                                                                                                    |        |

- 5.3.9 PASSWORD
- 5.3.10 HOW TO SET THE CLOCK
- 5.3.11 PRINTER
- 5.3.12 SECURE DIGITAL (SD) EXTRACTION AND READING
- 5.3.13 MODALITY

### 5

- С 5

- 4

**GENERAL INFORMATIONS** 

CERTIFICATION

1

2

3

4

1.1

## 4

## INDEX

Pag.4

#### INDEX

| 6  | ORDINARY CARE AND MAINTENANCE                                                              | Pag.34     |
|----|--------------------------------------------------------------------------------------------|------------|
|    | 6.1 PROHIBITION OF THE REMOVAL OF THE SAFETY DEVICES                                       |            |
|    | 6.2 CLEANING OF THE STRUCTURE, INTERNAL AND EXTERNAL                                       |            |
|    | 6.3 CONDENSER CLEANING                                                                     |            |
|    | 6.4 CONDENSATE WATER DRAINING                                                              |            |
|    | 0.5 SD CARD DATA BACK-OP                                                                   |            |
| 7  | EXTRAORDINARY MAINTENANCE AND REPARATIONS                                                  | Pag.36     |
|    | 7.1 PROTECTIONS REMOVAL                                                                    |            |
|    | 7.1.1 BOTTOM GUARD                                                                         |            |
|    | 7.1.2 TOP FRONT PANEL FOR EQUIPMENT WITH MOTOR IN BOTTON<br>ELECTRIC CIRCUIT COVER         | I PART AND |
| 8  | DEMOLITION                                                                                 | Pag.37     |
| 9  | ATTACHMENTS                                                                                | Pag.38     |
| 10 | DATA PLATES                                                                                | Pag.38     |
|    | 10.1 DATA PLATES WITH THE CHARACTERISTICS OF THE APPLIANCE<br>10.2 OTHER INDICATION LABELS |            |
| 11 | CONSUMABLES                                                                                | Pag.39     |
| 12 | DIAGNOSTIC                                                                                 | Pag.40     |

#### 1.1 <u>CERTIFICATION</u>

All the refrigerated cabinets are manufactured in conformity to the EC directives applicable at the moment of the emission of the product on the market.

All the refrigerated cabinets are certified according to the CEE directives no 2006/42/CE 2006/95/C, 2004/108/CE and further amendments; they manufactured according to the security standards for the electrical appliances for laboratory application (CEI EN 61010-1) or to 93/42/CEE applicable to Medical Devices if destined to the storage of blood or blood components.

#### 1.2 TESTING AND GUARANTEE

The appliance is tested in our premise in compliance with established regulations and then shipped ready for use.

The guarantee is valid for a full 12 months from the date of delivery of the appliance and covers the repair or replacement of defective parts, with the exception of electrical, electronic components.

Manifest defects or difference with respect to the client's order must be communicated to the manufacturer within five days from the receipt of the goods or they will not be covered by the guarantee terms.

Any hidden or other defects must be communicated to the manufacturer within five days from the time that they are discovered and, in any event, within the maximum guarantee term of six months. The purchaser shall be entitled only to request repair or replacement of the goods. The purchaser is not entitled to claim compensation for direct or indirect damages of any whatsoever nature. In any event, the entitlement to repair or replacement of the materials must be exercised within the maximum term of the guarantee, which is contractually stipulated to cover a shorter period than the maximum term established by law.

Repairs or replacement of defective materials will be carried out at the manufacturer's premise; material returned to the manufacturer must be shipped on carriage paid basis and will be returned to the purchaser at his expenses.

#### 1.3 SCOPE, CONTENT AND ADDRESSEES OF THE MANUAL

This manual has been prepared with the scope of supplying all the instructions required for the correct use of the appliance and to maintain it in optimal working conditions. It also contains important safety information for the user. The following professional roles are explained in order to define the responsibilities of each person involved:

**Installer:** qualified technician who positions the appliance and places it in service in accordance with the instructions contained in this manual.

**User:** the person who, after having read this manual carefully, operates the appliance in accordance with the intended use specified in this manual. The user is obliged to read the manual attentively and refer constantly to the information in it contained.

**Routine maintenance technician:** qualified technician able to perform routine maintenance of the appliance by following the instructions in this manual.

**Special maintenance technician:** qualified technician, authorized by the manufacturer to perform extraordinary maintenance of the appliance.

The manufacturer declines any whatsoever responsibility in the case of improper use of the appliance deviating from the reasonably construed intended use, and for all operations carried out that are not in compliance with the instructions laid down in the manual.

This manual must be conserved in a place that is accessible and known to all the operators (installer, user, routine maintenance technician, special maintenance technician).

This manual must not reproduced or divulged, in whole or in part, using any whatsoever mean or in any whatsoever form.

#### 1.4 CLIENT'S RESPONSIBILITIES

The customer is required to:

- effect the electrical connection of the appliance
- prepare the place of installation
- provide consumable materials for cleaning
- perform routine maintenance

In the case of power failure or malfunctions do not open the door in order to maintain uniform temperature inside the unit. If the problem persists for more than a few hours, move the material contents to a more suitable place.

#### 1.5 INSTRUCTIONS FOR SERVICE REQUEST

For all technical problems and any requests for technical service, refer exclusively to your local dealer (See space in the last page) or directly to the manufacturer, specifying <u>model and serial number of the equipment.</u>

#### 2

#### **PRODUCT DESCRIPTION**

#### 2.1 <u>TECHNICAL DESCRIPTION</u>

The object of the appliances in this manual is to produce cold through the vaporization at a low pressure in a thermal exchanger (evaporator) of a refrigerant liquid, type HCFC or HFC; the vapour therefore obtained is brought to the original liquid state through a mechanical compression at higher pressure (compressor), followed from a cooling stage in another thermal exchanger (condenser).

The correct and uniform distribution of the cold air into the chamber is granted through one or more electro-mechanical fans (depending from the model).

The appliance consists in a modular single structure with various materials and insulation in expanded polyurethane foam, density 43 Kg/m<sup>3</sup>.

The appliance instruments are located on the front panel that in some models closes the front of the motor until, inside which the condenser unit and electrical wiring can also be housed.

The appliance interior is fitted with suitable supports for wire shelves (grids) or extractible drawers. The doors are fitted with an automatic device and magnetic seal elements easily replaceable. During the design and construction stages, all the measure have been adopted to implement total safety including radiused interior corners, funnel-shaped base panel to convey condensate to exterior, no rough surface, fixed guards protecting moving or potentially dangerous parts. The maximum grids or drawers load for all Fiocchetti's models is 30 kg, and the weight should be uniformly distributed. **IMPORTANT:** if the light bulb or neon providing internal illumination is broken or faulty, a model with similar features should be used for replacement. Our equipment has been developed for indoor use, and is not meant to be used outdoors.

#### 3.1 GENERAL SAFETY REGULATIONS

3

Read this manual carefully and follow the prescriptions contained herein.

The user assumes full responsibility in the case of operations carried out without observing the instructions in the manual. Primary general safety regulations:

- do not touch the equipment with wet hand and/or feet
- do not insert screwdrivers or other pointed objects among guards or moving parts of the appliance
- do not pull the power cord to disconnect the appliance from the electrical mains
- make sure that the appliance is not used by non-qualified personnel
- before performing any clearing or maintenance on the appliance disconnect it from the electrical mains by switching it off and extracting the plug
- In the case if faults or malfunctions, switch off the appliance and do not attempt to repair it yourself. All the service and repair operations must be performed exclusively by conveniently qualified authorized technicians.

#### 3.2 APPLICATIONS AND INTENDED USE

This appliance has been conceived to be used in hospitals, laboratories, pharmacies, etc. on professional premises. The appliance has been designed for the storage of products at a controlled temperature, within the following temperature ranges, according to appliance series:

| MEDIKA / MEDIKA 2T                       | +2°C +15°C                                            |
|------------------------------------------|-------------------------------------------------------|
| LABOR                                    | 0°C +15°C                                             |
| LABOR 2T/PLASMA LABOR 2T                 | C+ : +0°C +15°C /+0°C +15°; C- +0°C +15°C/-10°C -24°C |
| EMOTECA                                  | +4°C                                                  |
| EMOTECA TWIN                             | +4°C                                                  |
| VISION/PLASMA VISION                     | -15°C -20°C                                           |
| VISION 2T/ PLASMA VISION 2T              | +2°C +15°C / -15°C -20°C                              |
| FREEZER/PLASMA FREEZER                   | -10°C -25°C                                           |
| ARTIC/PLASMA ARTIC                       | -25°C -30°C                                           |
| SUPER- ARTIC/PLASMA SUPERARTIC           | -30°c - 40°C                                          |
| SUPER- ARTIC 2T/PLASMA SUPERARTIC        | +2°C +10°C / -20°C -35°C                              |
| TER                                      | +2°C +30°C                                            |
| SPARK PROOF                              | +2°C +15°C                                            |
| All the choice listed series of employed | a ana avitable fan nuadvete stansna, fan this naas    |

All the above listed series of appliance are suitable for products storage; for this reason we suggest to store only products that are already cooled, or frozen, depending from the type equipment. On request, models working at temperature ranges different from the standards specified here above or with improved performances may be supplied, like for instance equipment fitted with tropicalized cooling unit. All uses except authorized uses of the appliance shall be considered as "improper use" for which the manufacturer declines all responsibility. IMPORTANT: to assure a correct functioning of the appliance, the set point temperature must always be lower than the ambient temperature, exception made for TER series.

#### 3.3 USE CONTRAINDICATION

The appliance must <u>not</u> be used:

- Exposing it to outdoors conditions
- With reductions or multi-way adapters
- In places subject to explosive atmosphere or with risk of fire
- Near to heat sources

- In case the equipment was to be embedded in any type of furniture, a correct air flow of the condensing unit (compressor and fan motors) must be ensured. On the contrary, the warranty will immediately expire.

#### 3.4 SAFETY AND ACCIDENT PREVENTION

The appliance embodies various features designed to assure safety and to protect the health of the user. The following list describes the protections adopted against mechanical risks:

- Stability: the appliance is designed and built so that even in case shelves/drawers were fully extracted in the intended conditions of operation, it will remain stable so that it can be used with no risk of tipping, falling or sudden movement.
- Surfaces, edges, corners: accessible parts of the appliance have no sharp corners, sharp edges or rough surfaces that could cause injury.
- Moving parts: moving parts of the unit are designed, built and configured to avoid risk. Moving parts are protected by fixed guards to prevent accidental contact that could result in injuries

LIST OF MEASURES ADOPTED FOR THE PROTECTION AGAINST ADDITIONAL RISKS:

- Electrical power: the appliance has been designed, built and fitted with the aim of preventing the risk of electric shock in compliance with established safety regulations
- Noise: the appliance has been designed and built to reduce risk related to the emission of airborne noise to a minimum (lower than 70 db).

#### 3.5 SAFETY PROTECTIONS ADOPTED

#### It is strictly forbidden:

- to tamper with or remove the evaporator cover that protects the user from the risk of cutting on the heat exchanger fins
- to remove the data plate fixed to the inside edge of the motor housing showing technical specifications and earth connection warning
- to remove the data plates on the evaporator unit cover near the electrical wiring inside the motor housing which warn the user to disconnect electrical power before working on appliance

The manufacturer declines all responsibility for safety of the appliance if the above recommendations are not observed.

#### 4

#### **TRANSPORT AND HANDLING**

#### 4.1 TRANSPORT AND HANDLING

The appliance must be transported and handled exclusively in a vertical position, in observance of the instructions printed on the packing.

This precaution is necessary to avoid contamination of the refrigerant circuit with compressor lube oil resulting in valve and heat exchanger coil failure and start problems of the electric motor. The manufacturer assumes no liability for problems due to transport effected in conditions others than those specified above.

The internal equipment (shelf clips/slides, supports, wire shelves, drawers) are shipped inside the unit. The appliance is secured to a wooden base by means of screws and wrapped in polyethylene or packed in a carton, case or crate.

The appliance must be handled using a fork lift truck with suitable forks (forks length at least equal to 2/3 length of unit).

In case the appliance should be laid down flat in order to bring it into the installation place, it is advisable to wait at least 6 hours before switching it on.

#### 4.2 **POSITIONING**

Incorrect positioning can cause damage to the appliance and generate hazardous conditions for users. The installer must therefore observe the following general regulations:

- make sure to maintain a minimum of 3 cm distance from the walls
- the room must be well ventilated
- keep from heat sources
- avoid direct sunlight
- remove packing material
- remove accessories from the inside of the unit
- remove the wooden base
- Position the appliance with the help of a spirit level. Adjust the levelling feet on the metal base of the unit if necessary (in the models fitted with adjustable feet) (Fig.1)
- remove the protective PVC film from the external surfaces of the unit

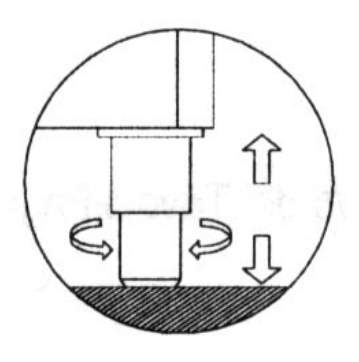

Fig.1

- Clean the interior with a soft damp cloth and alcohol in order to eliminate the protective oils.

#### 4.3 WIRING AND ELECTRICAL HOOK-UP

The electrical plant and electrical hook-up operations must be performed by a qualified electrician. For safety reasons follow the following indications:

- check that the electrical plant is suitably sized for the absorbed power of the unit
- If the electrical socket and the plug on the appliance power cord are incompatible, change the plug with a suitable component, ensuring that the replacement part is approved, according to the laws in force.
- do not use reductions or multi-way adapters

It is important to connect the appliance correctly to an efficient earth system, in compliance with the relevant legislation.

If the power cord is damaged, it must be replaced from the manufacturer, from an authorized after sale service, or from a trained technician with similar competence, in order to avoid any possible risk.

#### 4.4 SET-UP OPERATIONS

To prevent errors and accidents, a series of checks for possible damage sustained during transport, installation and hook-up operations must be performed before starting up the unit.

#### 4.4.1 Preliminary checks:

- check the condition of the power cord (no cuts or chaffing)
- check that the feet, door hinges and shelf supports are stable
- check the condition of internal and external components (pipelines, heat exchanger elements, fans, electrical components, etc.); check also that all parts are firmly fixed into position
- Check that the door seals are not damaged (broken or scratched) and that the doors close and seal properly.

The user must also observe the following instructions to obtain the best operation from the appliance.

#### 4.4.2 Indication for optimal duty:

- do not block the motor compartment air vents
- Arrange the material on suitable shelves or drawers. Do not place the products to refrigerate directly on the base or against the walls, doors or fixed guards of the unit
- make sure door is kept closed

- keep the defrost water drain outlet clear
- limit the frequency and duration of opening; each time the door is opened the internal temperature will alter and with the possibility of ice formations on the evaporator
- perform routine maintenance regularly (see condenser cleaning Par. 6.3)
- load the material at ambient temperature gradually to allow correct refrigeration
- The power supply must be as indicated in the technical data plate (+/- 10%)
- The appliance is designed and built to work in ambient temperatures between +15°C e +25°C and relative humidity of 60%. In ambient working operations different respect the specified, will not be possible to achieve the performances declared from the manufacturer.

#### 4.4.3 Special warnings for Artic, Super Artic and Plasma series.

These appliances have been designed and built to store and maintain products at a controlled temperature; the products should be stored when already frozen. The lowest working temperature is -40°C for the series SUPERARTIC and -30°C for the series ARTIC and the rotation of the stored products cannot exceed a percentage of 5% daily.

#### 4.4.4 INTERNAL FITTING NEW MODELS:

| MEDIKA           | 140 - 170 - 200 - 250 - 300 - 400 - 500 - 600 - 700/1000/1500 |
|------------------|---------------------------------------------------------------|
| MEDIKA 2T        | 280 - 400 - 500 - 600 - 800 - 1000 - 1500                     |
| LABOR            | 140 - 170 - 200 - 250 - 300 - 400 - 500 - 600 - 700/1000/1500 |
| LABOR 2T         | 280 - 400 - 500 - 700                                         |
| PLASMA LABOR 2T  | 280 - 400 - 500 - 700                                         |
| EMOTECA          | 140 – 170 – 250 – 400 –500-600- 700/1500                      |
| EMOTECA TWIN     | 250 – 700 – 1500                                              |
| FREEZER          | 140 - 250 - 400 - 600 - 700 - 1500                            |
| PLASMA FREEZER   | 140 - 250 - 400 - 600 - 700 - 1500                            |
| ARTIC            | 400 - 600 - 700                                               |
| PLASMA ARTIC     | 400 - 600 - 700                                               |
| VISION           | 400 – 700                                                     |
| PLASMA VISION    | 400 – 700                                                     |
| VISION 2T        | 400 - 500 -700                                                |
| PLASMA VISION 2T | 400 - 500 -700                                                |
| TER              | 200 - 400 - 700                                               |
| SPARK PROOF      | 400 – 700                                                     |

The innovative system fitted of stainless steel racks (standard fitted) allow the possibility of having an internal fitting mixing shelves and drawers (mounted on telescopic slides) perfectly interchangeable. For eventual orders of additional shelves or drawers, please refer always to the model and serial number, see data plate paragraph 10.1.

Position the shelves support on the rack at the desired position, insert them into the special slot (Fig. 4) and turn them of 90° to block them. Once positioned 4 supports on the same height level, is possible to insert the shelf (Fig.3).

In order to change the position of the drawers, extract the same, and once it is fully extracted, unlock it from the slides through the unlocking devices (plastic lever black colour) positioned on the side. The drawer is unlocked by pushing the right lever up and the left lever down at the same time. After that is possible to remove the telescopic slides by lifting the front part (Fig.2) of the slide up (to extract it from the rack in the front part) and pulling the slide frontward, to extract the rear part. Repeat the same operations, but inverting the sequence to reposition the slides and the drawers.

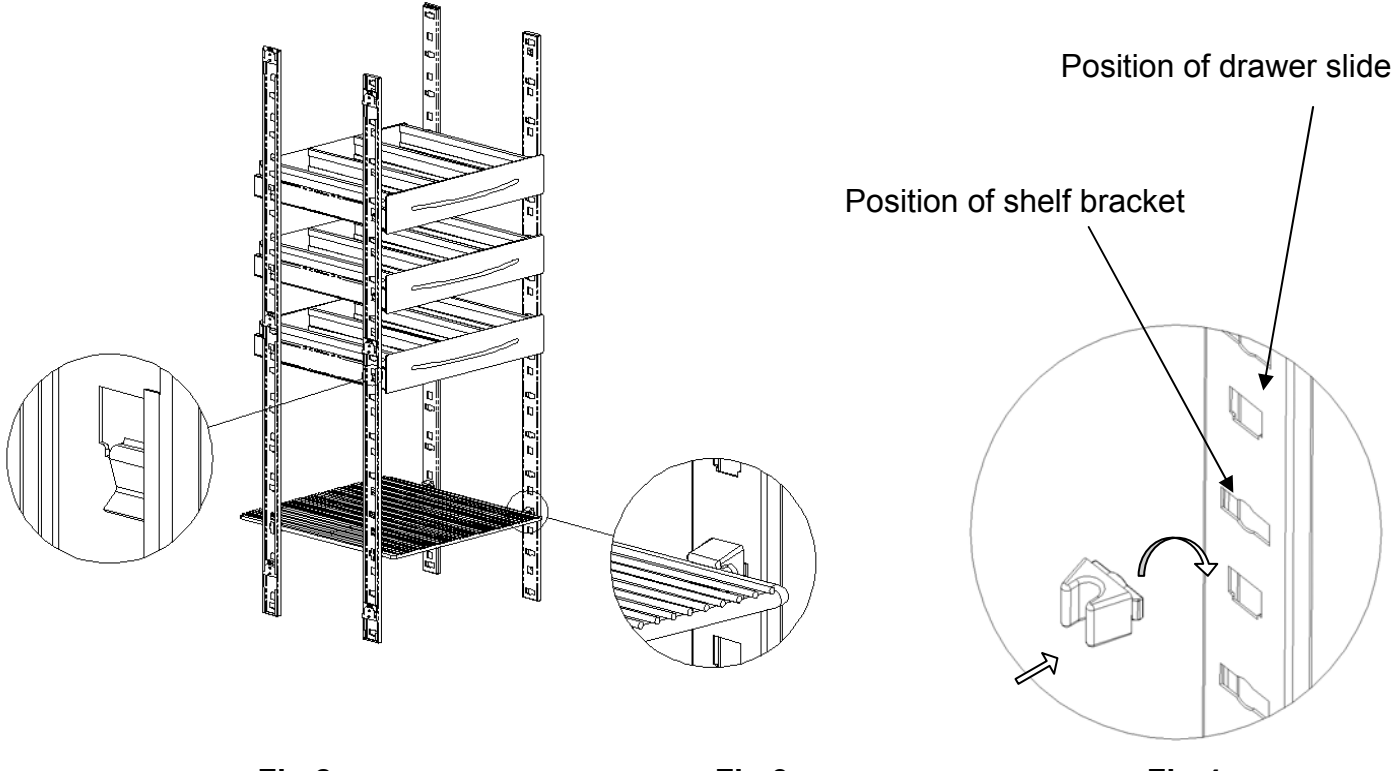

Fig.2

Fig.3

Fig.4

The wall-racks are even easily removable in order to allow a better cleaning of the interior of the appliance. The racks mounted in the front part can be removed pushing them upward (Fig.5), while the ones mounted in the rear side can be removed by first, unscrewing safety fixing screw (using a cross screwdriver) positioned in the top part (Fig.6), and then pushing against the internal wall the small plastic edge on the top part of the rack and simultaneously pulling the rack itself upward (Fig 5).

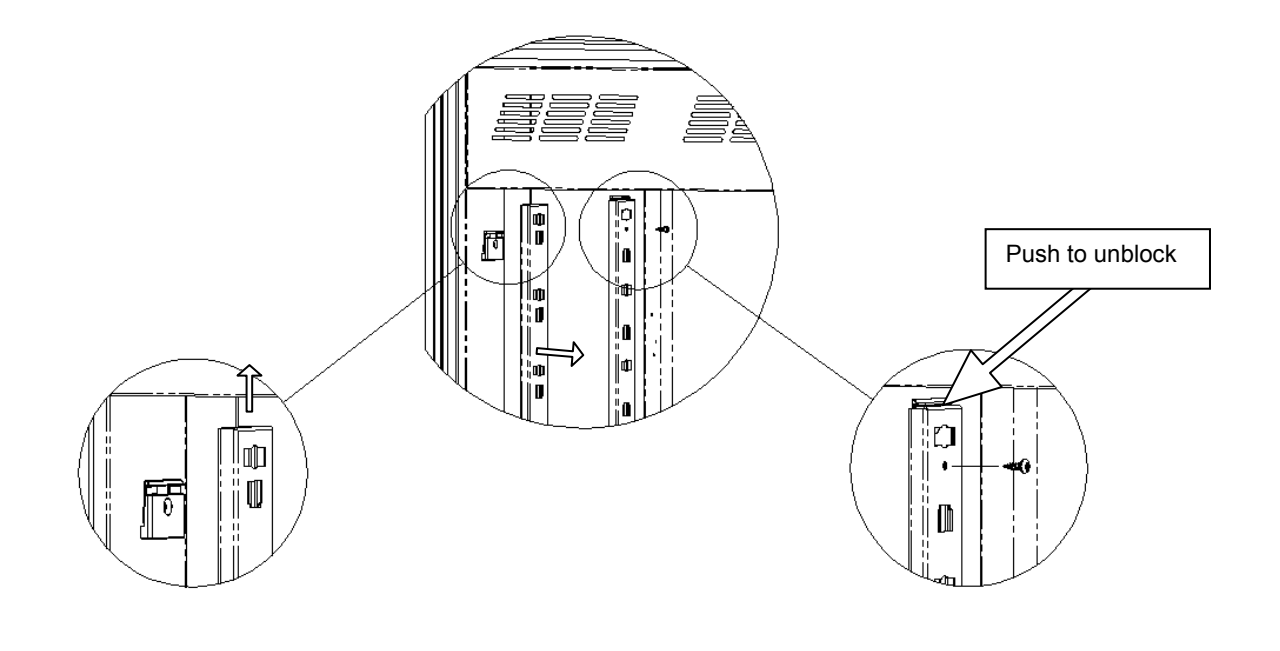

Fig.5

Fig.6

| SUPER-ARTIC          | 600 – 700 (shelves) |
|----------------------|---------------------|
| PLASMA SUPERARTIC    | 600 – 700 (shelves) |
| SUPERARTIC 2T        | 700 (shelves)       |
| PLASMA SUPERARTIC 2T | 700 (shelves)       |

Place the shelves support on the rack at the desired position, insert them into the special slots (Fig. 4) and turn them at 90° to block them. After positioning no. 4 supports at the same height level, it will be possible to insert the shelf (Fig.3).

For same special models, the installation of the shelves is different from what described in the previous paragraph.

Place the shelves support in the desired position, insert first the support into the wall-rack, and then insert the edge of the side of the slide into the wall-rack mounted on the internal side part at the corresponding height of the fixing in the rear.

Finally, having inserted a pair of slides at the same height, insert the shelf between them (Fig.7).

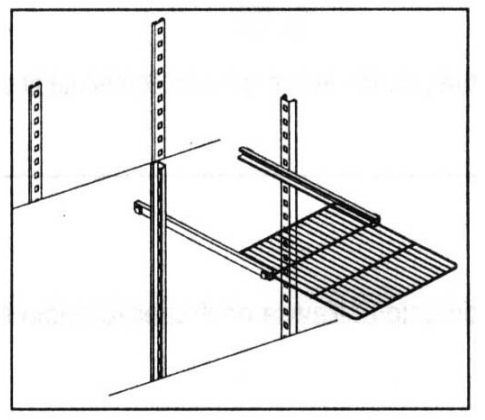

Fig.7

#### 4.4.6 Internal fitting with metallic clips

For the models Medika 450 2t and Ter 80, the shelves are supported by metallic clips.

#### 5.1 CONTROL PANEL – COMPLETE HARDWARE CONFIGURATION

5

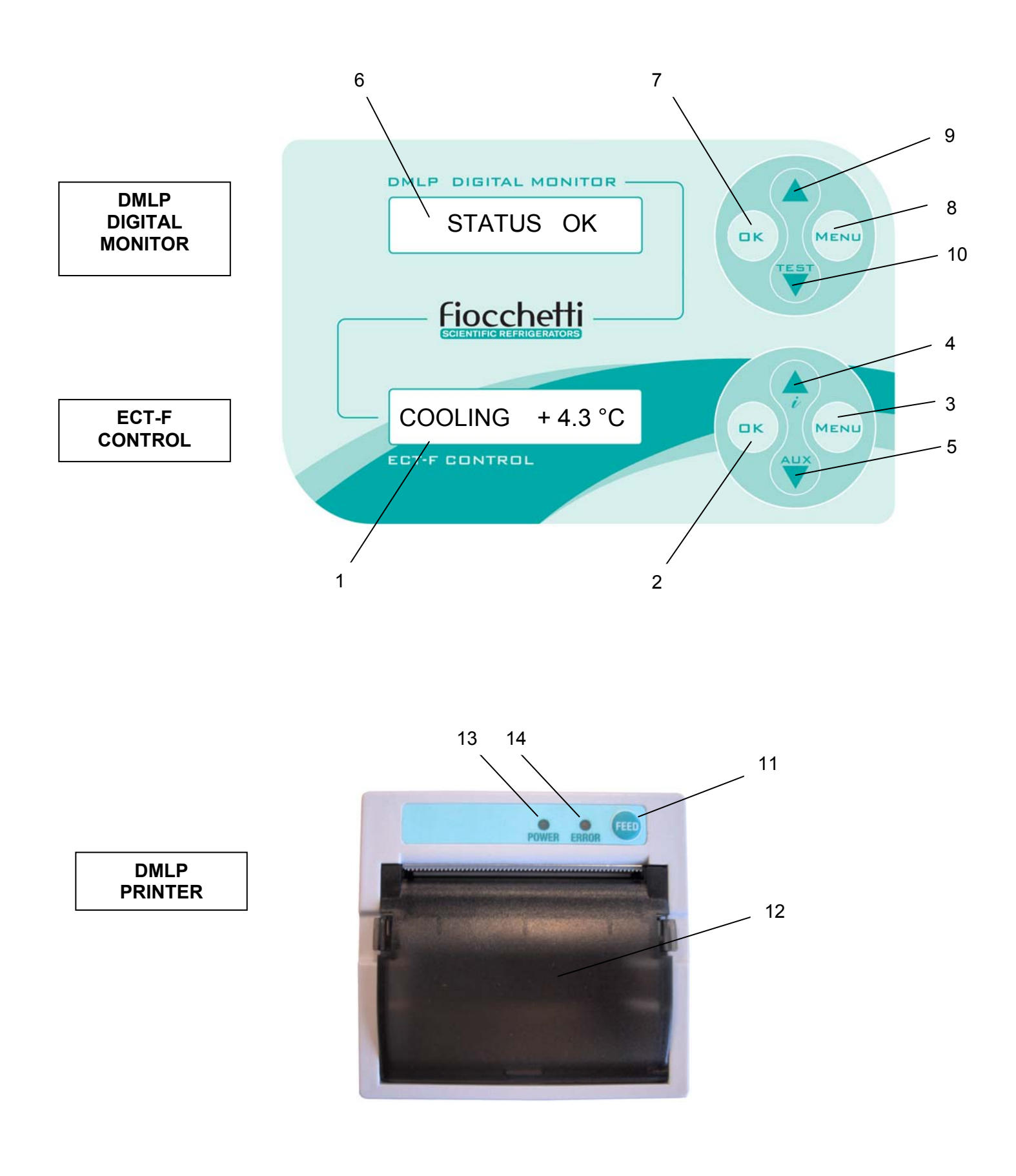

12

#### 5.1.1 COMPLETE HARDWARE CONFIGURATION - DESCRIPTION

|                            | 1  | /     | Alphanumeric LCD Display, back-lit                                                                                                   |
|----------------------------|----|-------|----------------------------------------------------------------------------------------------------|
|                            | 2  | ОК    | To confirm                                                                                                    |
| ECT-F<br>CONTROL           | 3  | MENU  | To Enter and Esc from the menu                                                                                                    |
|                            | 4  |       | To increase values, scroll menu<br>and for INFO DOCTOR VIEW special function                                                         |
|                            | 5  |       | To decrease values, scroll menu and LIGHT ON (or aux)                                                                                |
|                            | 6  | /     | Alphanumeric LCD Display, back-lit                                                                                                   |
|                            | 7  | Ск    | To confirm                                                                                                    |
| DMLP<br>DIGITAL<br>MONITOR | 8  | MENU  | To Enter and Esc from the menu                                                                                                    |
|                            | 9  |       | To increase values, scroll menu                                                                                                    |
|                            | 10 |       | To decrease values, scroll menu and test                                                                                             |
| DMLP                       | 11 | FEED  | Feed paper                                                                                                    |
| PRINTER                    | 12 | /     | Paper space                                                                                                    |
|                            | 13 | Power | Led (green light) when printer is fed (during print out)                                                                             |
|                            | 14 | Error | Led (red colour) will blink feebly when data are transmitted or with a brighter colour when no paper is available or paper is stuck. |

NOTE: The DMLP ALARM DIGITAL MONITOR (points nr. 6, 7, 8, 9, 10) and the DMLP PRINTER (points nr. 11, 12) can be available as an option on certain models (to special order only)

#### 5.2 ECT-F CONTROL- FUNCTIONING

#### Introduction

The refrigerator/freezer is equipped with a latest generation <u>Electronic Controller</u>, with a backlit LCD alphanumeric display, to display temperature and working operations with an accuracy of  $0.1^{\circ}$ C. The controller gives maximum safety in case of alarms and fault conditions, signalling critical conditions and registering every event in order to help the service engineer to speed up the analysis and thus the fixing of any problems. Safety is at the highest level with alarms for High and Low temperature, power-failure, door open as well as auto-test. The ECT-F Control is equipped with an internal clock to catalogue all the events, and is complete with an RS485 IN/OUT port (only without DMLP) for bi-directional telemetry (with dedicated modules, available as accessories). When the DMLP Digital Monitor is present, the RS485 port and the clock are installed only on the DMLP.

#### 5.2.1 SWITCHING ON\*

Connecting the power cord of the equipment, the display will show "STAND-BY", which indicates the presence of mains power. Pressing one of the buttons for two seconds will switch on the equipment: the display will show (in sequence) the welcome message, the software name and the firmware version. If the DMLP is not fitted, for a correct data storage please check hour and date (see 5.2.3) the first time the equipment is turned on. If they are not right, modify them (see 5.2.10).

(\* Password protected menu. Unprotected if user password=00)

#### 5.2.2 SWITCHING OFF

| Press the button                                                                                                    | , on the display                                               | TURN OFF m1  | appears                                                    | , then pres | s 🕞           |
|----------------------------------------------------------------------------------------------------|----------------------------------------------------------------|--------------|------------------------------------------------------------|-------------|---------------|
| The controller req                                                                                                    | quires a confirmation of                                       | the command: | < <confirm< td=""><td>Esc&gt;&gt;</td><td></td></confirm<> | Esc>>       |               |
| To confirm, press again the button $(\mathbf{D}\mathbf{K})$ , or $(\mathbf{M}\mathbf{E}\mathbf{N}\mathbf{U})$ to cancel (Esc) and return to main menu. |                                                                |              |                                                            |             |               |
| Important: to es<br>actual working o<br>(* Menu protected                                                                                              | c from the different r<br>condition.<br>d by password. Unprote | menu, press  | to go<br>vord=00)                                          | back to d   | isplay of the |

#### 5.2.3 HOW TO CUSTOMISE THE DISPLAY

When ECT-F is switched on, the display can be customised with 4 different modes of

| display using the button          |                                                             |                           | (Optional)                                                      |
|-----------------------------------|-------------------------------------------------------------|---------------------------|-----------------------------------------------------------------|
| PAUSE +4,5°C                      | 12:44 12/03/06                                              | S +4,0°C / +4,5°C         | 56%Rh +4,5°C                                                    |
| Mode 1 (Default)                  | Mode 2                                                      | Mode 3                    | Mode 4                                                          |
| Working status and<br>Temperature | Date and time<br>(not present with<br>DMLP Digital Monitor) | Set point and temperature | Relative humidity %<br>(only with humidity<br>sensor installed) |

#### Working status description on the display

| STRING        | DESCRIPTION OF THE OPERATION IN PROGRESS                                                                                       |
|---------------|----------------------------------------------------------------------------------------------------|
| PAUSE         | Compressor is OFF, waiting next cooling cycle                                                                                  |
| COOL          | Compressor is ON to reach set-point                                                                                            |
| WAIT DEFROST  | After request of manual defrosting, the controller waits for the necessary conditions to proceed automatically with defrosting |
| ACCESS DENIED | Attempt to access a disabled menu or deny to run a manual defrost if the conditions are not suitable for such action.          |
| DEFROST       | The equipment defrosts, warming up the evaporator                                                                              |
| DRIPPING      | Last phase of the defrosting to allow dripping of condensate water                                                             |
| RECOVERY      | Compressor ON after defrosting to re-acquire the set-point                                                                     |
| DOOR          | Door open (close immediately!)                                                                                                 |
| HEATING       | Warming-up phase (ONLY FOR PREPARED MODELS)                                                                                    |

#### 5.2.4 ECT-F CONTROL – MENU DESCRIPTION

With the button (MENU) access to the available functions. Scroll the menu using the buttons

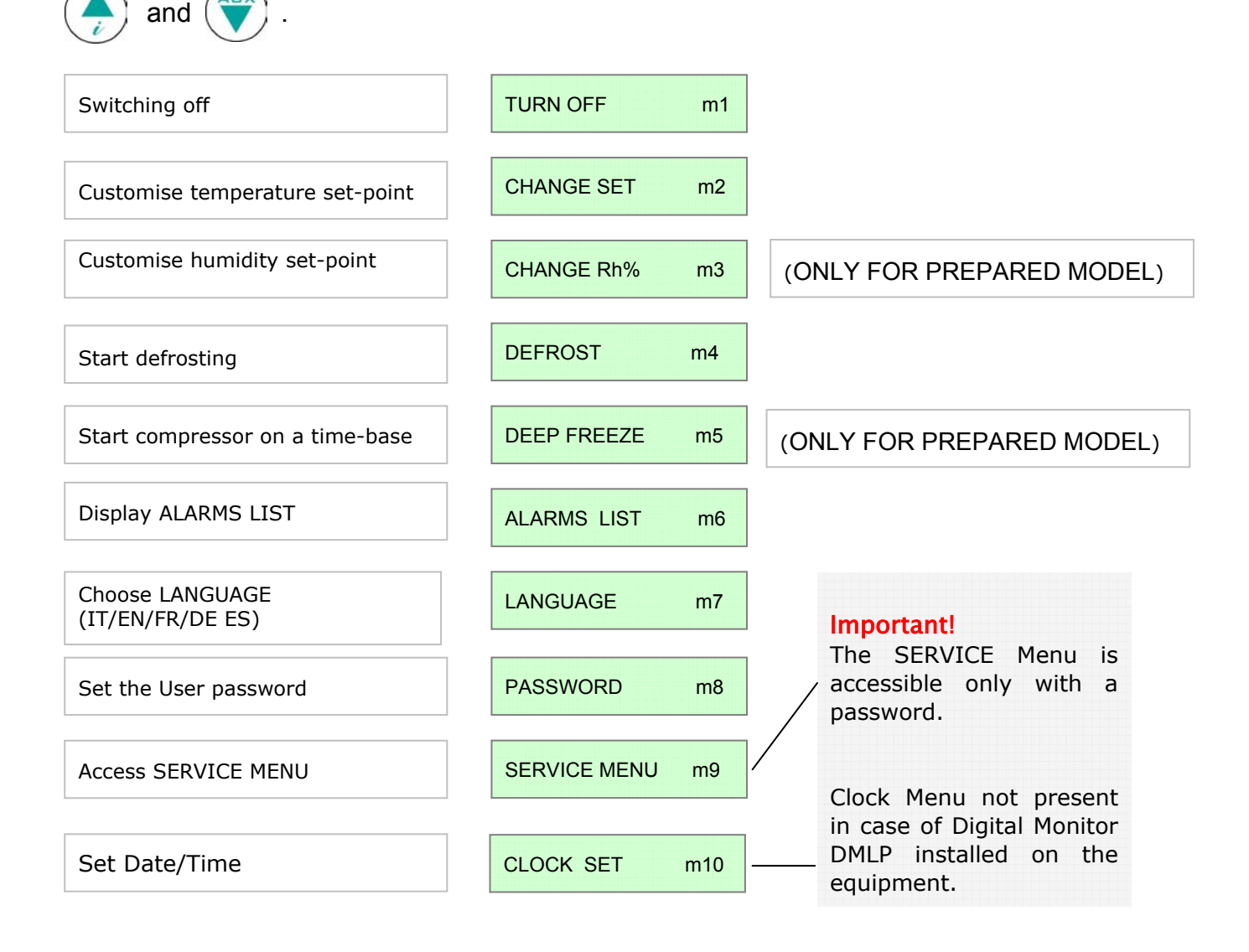

#### 5.2.5 HOW TO CHANGE THE TEMPERATURE SET-POINT \*

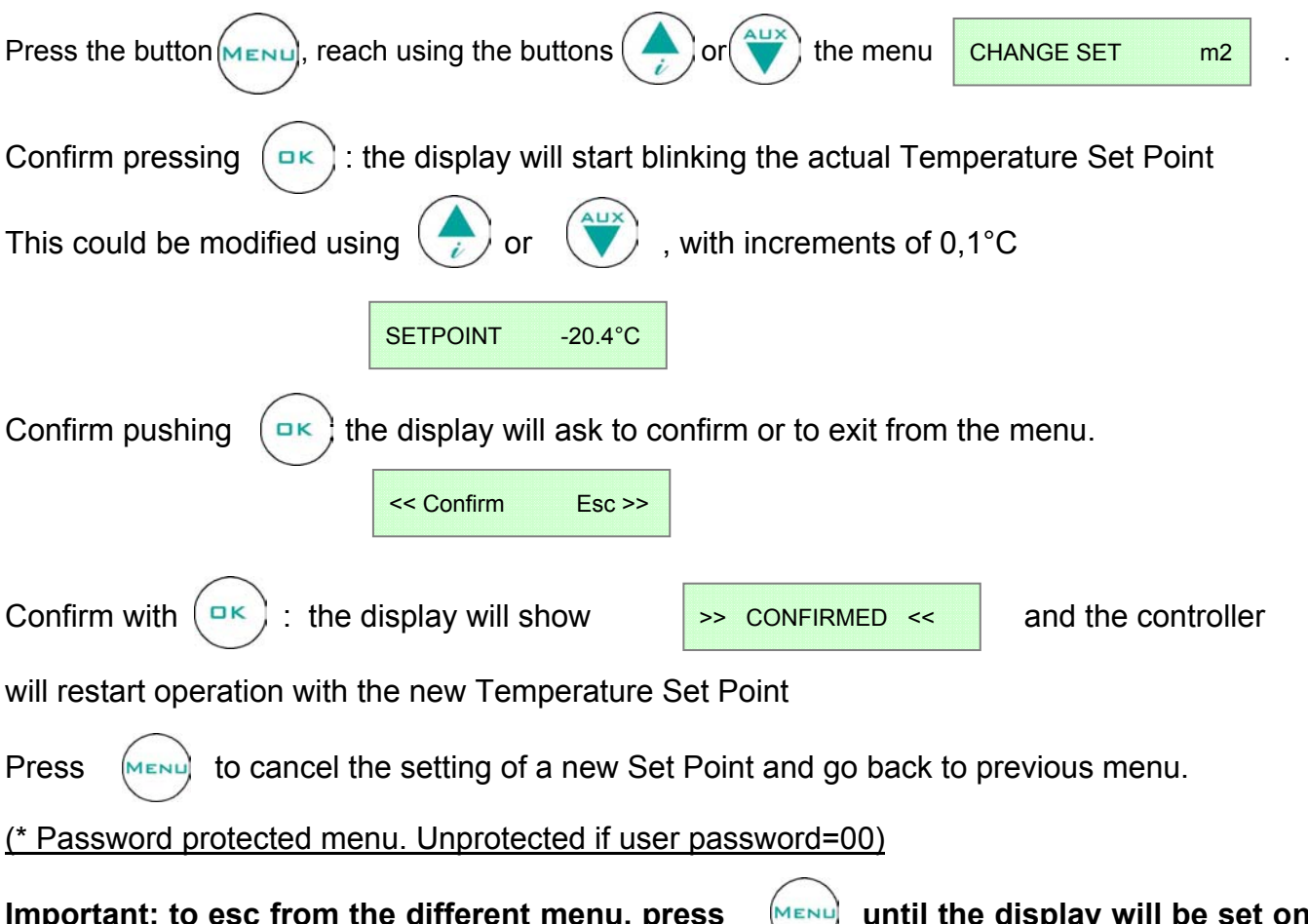

Important: to esc from the different menu, press until the display will be set on the first display mode.

#### 5.2.6 SPECIAL FUNCTION: DOCTOR VIEW

Pressing for few seconds the button

(🔶) wi

will start the function INFO DOCTOR-VIEW, that

will show automatically the main settings of the Equipment and will start a buzzer test to verify its integrity, as follows:

- Buzzer Test (n.5 "bip")
- Preset SetPoint
- Actual Evaporator Temperature

- Actual Condenser Temperature

- Low temperature alarm setting (LT) and high temperature alarm setting (HT), with delay time (<u>only without DMLP</u>)

- Door Ajar settings (delay time from door opening) (only without DMLP)

To abandon DOCTOR-VIEW function before the end of the checking, press

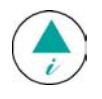

#### 5.2.7 ALARMS & ERRORS

#### Alarm Warning

The buzzer starts and the display blinks, showing (alternately) the alarm code and the mode of the pre-set visualisation mode. The event is the registered in the ALARM LIST. The Controller stores the latest 12 alarms and, for every alarm, the following details:

- TYPE OF ALARM
- CRITICAL TEMPERATURE REACHED •
- **DURATION** of the alarm (for High/Low temperature alarm) •
- **DATE/TIME** alarm beginning and end (only for POWER FAILURE)

The Buzzer can be muted by pressing any button of the Controller (the display will keep blink continuously)

#### **Alarms Codes Description**

| • | HIGH TEMPERATURE: | code < <b>HT &gt;</b>   |
|---|-------------------|-------------------------|
| • | POWER FAILURE:    | code < <b>B &gt;</b>    |
| • | LOW TEMPERATURE:  | code < LT >             |
| • | DOOR OPEN:        | code < <b>Door &gt;</b> |

#### Failure/Alarm messages description

| MESSAGE         | TYPE OF CRITICAL CONDITION                                                                      |
|-----------------|-------------------------------------------------------------------------------------------------|
| PROBE S1        | Faulty cabinet sensor (call Service)                                                            |
| PROBE S2        | Faulty evaporator sensor (call Service)                                                         |
| PROBE S3        | Faulty condenser sensor/ Aux (call Service)                                                     |
| LOW EVAP        | Evaporation LOW temperature (see diagnostic paragraph no.12)                                    |
| HIGH CONDENS    | Condenser HIGH temperature (see diagnostic paragraph no. 12)                                    |
| h00:m00         | Clock-data loss (see diagnostic paragraph no. 12)                                               |
| DEFROST TIME    | Inadequate defrosting time(see diagnostic paragraph no. 12)                                     |
| COMPRESSOR WORK | Maximum allowed continuous working % during the last 24 hours (see diagnostic paragraph no. 12) |
| 32C             | Events/Strings memory failure (call Service)                                                    |
| DIRTY COND      | Inadequate thermal exchange: clean the condenser                                                |
| ALARM NOTICED   | Temperature alarm occurred, in the presence or absence of mains                                 |

#### IN CASE OF S1 FAILURE, THE EQUIPMENT WILL STILL CONTINUE TO FUNCTION CORRECTLY UNTIL THE ARRIVAL OF A SERVICE ENGINEER.

#### **Alarm Warning**

When the alarm condition is finished, the display will alternately (every 4 sec.) display the

message

> NOTICED ALARM <

and the standard pre-set display,

until the User will access to the ALARM LIST menu

ALARMS LIST

m6

#### **Recorded Alarm List Visualisation**

| Press the button were and button in or it | to go to menu | ALARMS LIST m6 |
|-------------------------------------------|---------------|----------------|
| Confirm pressing  : the display will show | DETECTED r    | 1. 07          |

The number indicated shows the total number of alarm occurrences since the last reset. In case of no alarms, the display will show "NO EVENT NOTICED"

In case of alarms, press information/details.

to access the alarm menu and display all the necessary

The list is displayed from the last one to the first one, pressing the button

The reading of the data is as per here under diagram:

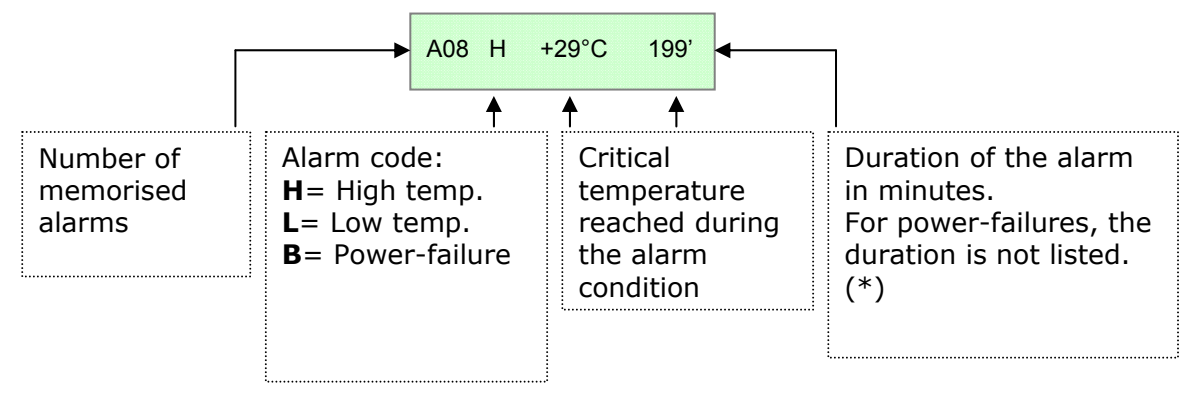

(\*) For power failure alarms, **pressing continuously the button** (**D**), the beginning date/hour (S) and ending date/hour (E) are displayed.

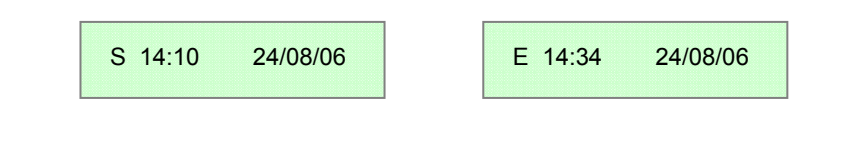

Important: to Esc from the menu, press

**MENU** until the pre-set visualisation is displayed.

In case the DMLP is installed, all the alarms of the ECT-F Control are inhibited and managed independently from the DMLP Digital Monitor. The functional failures are nevertheless ON.

#### 5.2.8 DEFROSTING

The equipment developed with the ECT-F Control has an advanced managing of the defrosting cycles. The defrosting is operated only if necessary, thus drastically reducing the number of cycles for a cost-effective operation. For this reason, <u>a manual defrosting</u> <u>has never to be operated</u>.

If, for any reason and ONLY after contacting Service, a manual defrosting is necessary, follow this procedure:

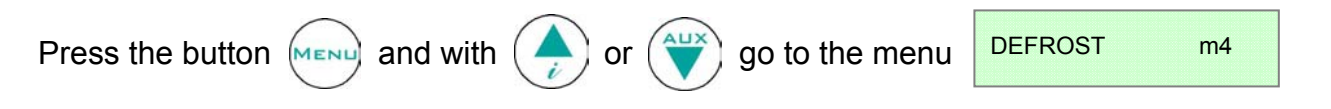

Confirm using the button  $(\square \ltimes)$  and the display will show the message:

<< Confirm Esc >>

Press  $(\square \kappa)$  to confirm the operation of manual defrosting.

Press the button (MENU) to cancel (Esc) and go back to the main menu.

Confirming with the button  $(\square \ltimes)$  will start the operation of manual defrosting. On the display

appears the message "DEFROST" followed by "DRIPPING" and "RECOVERY" (phases of the defrosting). We'd like to draw your attention to the advanced defrosting function that normally avoids the use of this procedure: if the manual defrosting operation is confirmed, the Controller awaits the necessary condition to start the cycle. In this phase, the display will continue to show every 4 seconds the operations in progress, alternately to the message

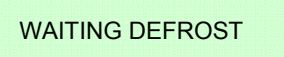

If the conditions for a defrost are totally absent, the controller will display the message:

ACCESS DENIED

#### 5.2.9 PASSWORD

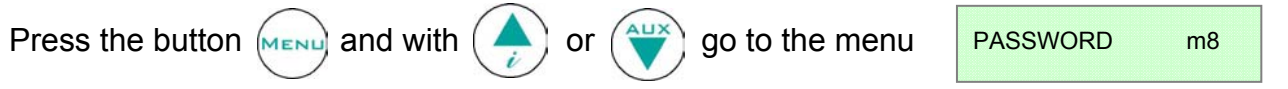

This menu will give you the possibility to set a new USER PASSWORD to protect <u>SWITCHING ON</u> and <u>SWITCHING OFF</u> the Control, together with the <u>TEMPERATURE SET-POINT</u>. The controller is factory set with password = 00, which allows the user to turn on, off the equipment and to modify the set point freely.

#### Set the PASSWORD

Press the button  $(\square \ltimes)$  and choose a number between 1 and 255 using  $(\clubsuit)$  and  $(\clubsuit)$ 

to confirm using the button

#### Modify the PASSWORD

Press the button  $(\square \ltimes)$ : the actual password is now required. Use  $(\clubsuit)$  and

OK

to insert the password (from 1 to 255) and confirm with the button  $(\Box \kappa)$ . When correct,

it is now possible to modify the old one. To finish the procedure, press again (  $\square K$ 

If the PASSWORD is wrong, the display will show "WRONG PASSWORD " and the Control will automatically go to the main menu. If the PASSWORD is set to ZERO, the protection will be deactivated.

## ATTENTION!: if the USER PASSWORD is lost, there is <u>no possibility to</u> <u>retrieve it.</u>

#### 5.2.10 HOW TO SET THE CLOCK (Not present with DMLP Digital Monitor)

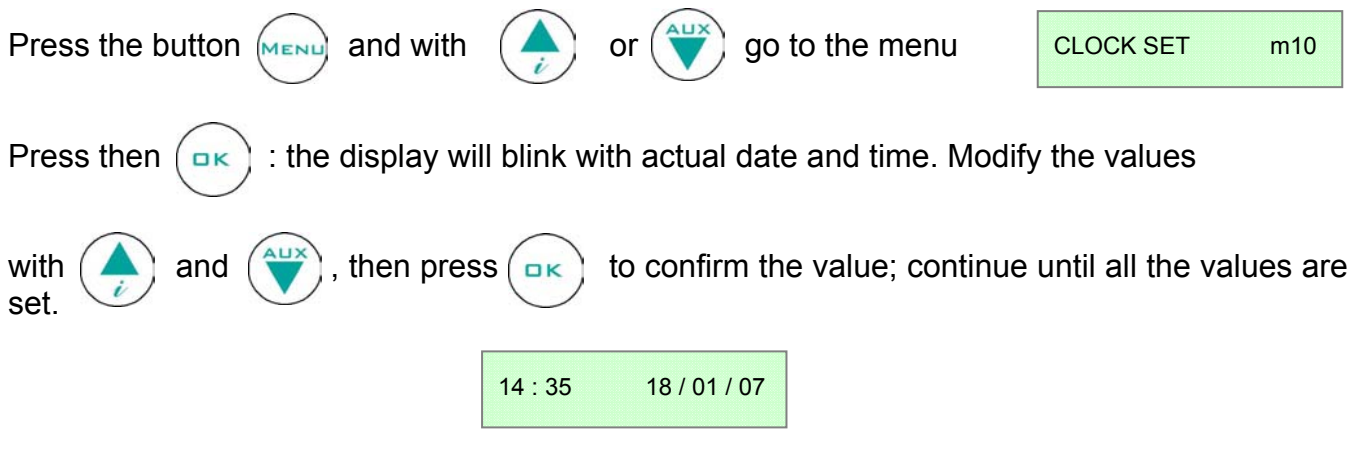

To ensure correct storage of the information, the ECT-F Control has an alarm to signal

eventual loss of date/hour, shown on the display with a blinking

H: 00:00 m 00:00

message (discharged clock battery).

#### **5.2.11 ELECTRICAL PROTECTION**

The equipment is supplied with safety fuses on the phase and on the neutral, to acquire an integral protection against electric shocks, short circuits and over-currents, accessible from the front side of the appliance.

As standard, a spare fuse is supplied.

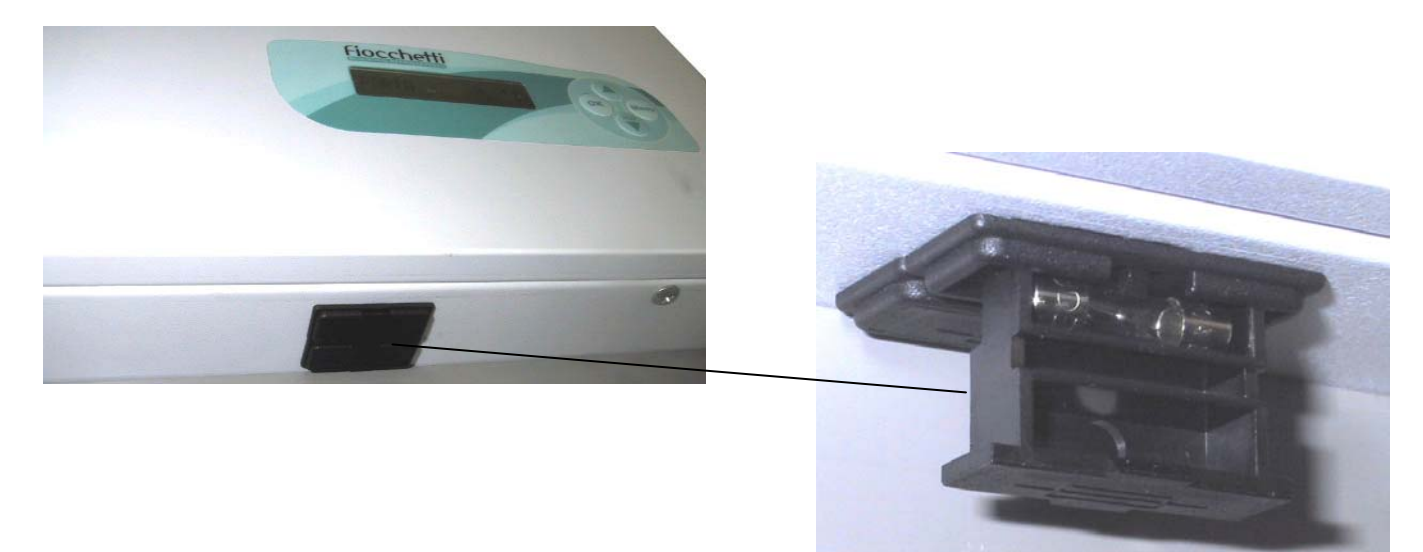

**ATTENTION**: For double-temperature models with one-on-one compartments:

Model **MEDIKA 400 2T, MEDIKA 500 2T** and **LABOR 700 2T**: the Control on the right is for the lower compartment, the Control on the left is for the upper compartment.

#### 5.3 DMLP DIGITAL MONITOR - FUNCTIONING

#### Introduction

The equipment can be supplied with DMLP Digital Monitor (<u>completely independent</u> from the ECT-F Control) to record the temperatures, the temperature alarms and the power failures (using a back-up battery supplied as standard, automatically recharged)

The DMLP Digital Monitor is developed with a back-lit LCD alphanumeric display to monitor and record **every minute** of operation, with maximum temperature precision (0,1 °C).

The products are completely safe and monitored, using the High/Low temperature alarms, power failure alarms, door ajar and diagnostic tests.

The storage of all the data is obtained with two internal memory units: the first for a quick access to the last 45 days of operation, the second with an SD Secure Digital multi-media card of 128MB, a "black-box" to grant at least <u>five years of data storage</u>.

The information stored on the SD Card is:

- Day of the week, date and hour
- Temperature zone A and B (sensors A and B)
- Door position zone A and B (sensors A and B)
- Door opening time zone A and B (sensors A and B)
- Relay Status (Dry Contact)
- Automatically recharged battery status, mains/power failure
- High/Low Temperature Alarms limits of both zone and alarm delay time
- Failures and Alarms codes
- Modification to the pre-set parameters

The DMLP Digital Monitor is equipped with an internal clock to register all the events, with two dry contacts and an RS485 IN/OUT port (all fitted as standard) for <u>bi-directional remote</u> <u>control/monitoring</u> of the appliance through the dedicated optional modules (Web Light Server and/or GSM Communicator).

#### 5.3.1 SWITCHING ON\*

Connecting the power cord of the equipment, the display will show "STAND-BY", which indicates the presence of the mains power. Pressing one of the buttons for two seconds will switch on the DMLP Digital Monitor: the display will show (in sequence) the welcome message and the firmware version.

For a correct data storage check date and hour (see 5.3.3) the first time the equipment is turned on. If they are not right, modify them (see 5.3.10)

(\* Password protected menu. Unprotected if user password=00)

#### 5.3.2 SWITCHING OFF\*

| Press the button (MENU), on the display TURN OFF m1               | , then press                           |
|-------------------------------------------------------------------|----------------------------------------|
| The control requires a confirmation of the command :              | < <confirm esc="">&gt;</confirm>       |
| to confirm, press again the button $(\square K)$ , or $(MENU)$ to | o cancel (Esc) and return to main menu |
| Important: to Esc the different menu press reached                | until the first visualization mode is  |

(\* Password protected menu. Unprotected if user password=00)

#### 5.3.3 HOW TO CUSTOMISE THE DISPLAY

When the DMLP is ON, the display can be customised with 2 different displays

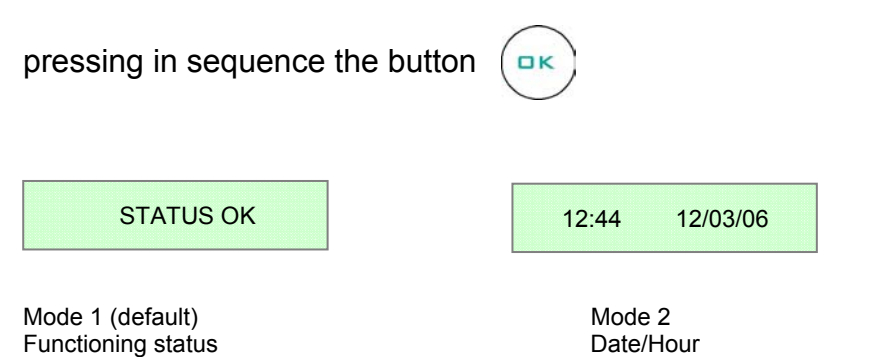

#### 5.3.4 4 DMLP DIGITAL MONITOR – MENU DESCRIPTION

With the button there is access to the list of available functions. Use buttons and to access the different procedures.

| SWITCH OFF THE DMLP                             | TURN OFF m1      |
|-------------------------------------------------|------------------|
| ALARMS LIST                                     | ALARMS LIST m2   |
| TEMPERATURES ALARM LIMITS                       | LIMITS m3        |
| DOOR OPENINGS                                   | DOOR OPENINGS m4 |
| PASSWORD SETTING                                | PASSWORD m5      |
| DATE/HOUR SETTING                               | SET CLOCK m6     |
| PRINT MENU                                      | PRINTER MENU m7  |
| SERVICE MENU                                    | SERVICE MENU m8  |
| CORRECT SD EXTRACTION                           | SD EXTRACTION m9 |
| SET DEFAULT LANGUAGE                            | LANGUAGE m10     |
| ACCESS TO THE MENUS OF<br>COMPARTMENT EXCLUSION | MODALITY m11     |

#### 5.3.5 HOW TO CHANGE TEMPERATURE LIMITS

| Press the button MENU and then               | or vill displ          | ay of         | LIMITS            | m3   |
|----------------------------------------------|------------------------|---------------|-------------------|------|
| Confirm using the button . The               | re will now be shown t | the pre-set a | alarm limits: th  | e    |
| LOW temperature alarm limit is blinki        | ng. Change the values  | s with the bu | itton ( 🔺 an      | id ( |
| then confirm with the button $(\square K)$ . | Now the HIGH tempera   | ature alarm   | limit is blinking | 3    |
| change the value with the buttons            | and , then co          | onfirm press  | ing •K.           |      |
| Sequence with one sensor (A):                | La=-20° Ha=-10°        |               |                   |      |
|                                              | >>CONFIRM<<            |               |                   |      |
| Sequence with two sensors (A – B):           | La=-20° Ha=-10°        | Lb=+02°       | Hb=+08°           |      |
|                                              | >>CONFIRM<<            |               |                   |      |
|                                              |                        |               |                   |      |

To instantly display the set limits keep the button  $(\blacktriangle)$  pressed for a few seconds.

## Attention: for the models equipped with the ballasted probe for product temperature simulation (optional)

For single temperature refrigerators equipped with no. 2 probes in the chamber, probe Sa will be the sensor for product temperature simulation, while sensor Sb will detect air temperature.

(\* Password protected menu. Unprotected if user password=00)

#### 5.3.6 SPECIAL FUNCTION: TEST

TEST

Press the button V for few seconds to activate the function TEST that will verify the integrity of the alarm system, running a test of the following functions:

- Battery test
- Buzzer integrity (continuous sound for four seconds)
- Acoustic and Visual simulation of the HIGH temperature alarm (sensor A)
- Acoustic and Visual simulation of the LOW temperature alarm (sensor A)
- Acoustic and Visual simulation of the HIGH temperature alarm (sensor B, when present)
- Acoustic and Visual simulation of the LOW temperature alarm (sensor B, when present)
- Door Micro switch integrity (request of door opening by the user)
- Dry contacts test
- Latest memory reset test

#### 5.3.7 ALARMS & ERRORS

#### Alarm warning

The buzzer will sound and the display will start to blink, showing the alarm code and the time of the beginning of the alarm itself, alternately with the actual cabinet temperature. The event will be subsequently registered in the ALARMS LIST. The DMLP Digital Monitor memorises the latest 16 alarms and, for every alarm, it memorises the following data:

- TYPE OF ALARM
- CRITICAL TEMPERATURE ACQUIRED
- DATE/TIME alarm beginning
- **DURATION** of the alarm for HIGH/LOW temperature alarms

(P)

(G)

• Date/time beginning and ending of POWER FAILURE alarms.

It is possible to mute the alarm by pressing any of the DMLP buttons. After 15 minutes, in case no maintenance has been carried out, the DMLP Digital Monitor buzzer will be automatically re-activated.

#### Alarm messages description:

The display warns the User of the anomaly with different messages, divided in 4 subcategories, as follows:

- <u>Temperature alarm</u> (T)
- <u>Door ajar</u>
- Functional failure
- <u>Power failure</u> (E)
- <u>Info (I)</u>

| MESSAGE                  | Т | TYPE OF ANOMALY                                                                         |
|--------------------------|---|-----------------------------------------------------------------------------------------|
| HIGH TEMP                | Т | Pre-alarm of Hi temperature, or Hi temperature alarm (blinking and buzzer)              |
| HIGH TEMP A              | Т | Pre-alarm of Hi temp. zone A, or Hi temp. alarm (blinking and buzzer)                   |
| HIGH TEMP B              | Т | Pre-alarm of Hi temp. zone B, or Hi temp. alarm (blinking and buzzer)                   |
| LOW TEMP                 | Т | Pre-alarm of Low temp., or Low temp. alarm (blinking and buzzer)                        |
| LOW TEMP A               | Т | Pre-alarm of Low temp. zone A, or Low temp. alarm (blinking and buzzer)                 |
| LOW TEMP B               | Т | Pre-alarm of Low temp. zone B, or Low temp. alarm (blinking and buzzer)                 |
| DOOR ALARM               | Ρ | Door open alert, or Door alarm (blinking with buzzer)                                   |
| DOOR A ALARM             | Ρ | Door A open alert, or Door alarm (blinking with buzzer)                                 |
| DOOR B ALARM             | Ρ | Door B open alert, or Door alarm (blinking with buzzer)                                 |
| SWITCH                   | G | Possible faulty micro switch (for one or two doors) - See diagnostic par. 12            |
| PROBE S1                 | G | Faulty sensor S1                                                                        |
| PROBE S2                 | G | Faulty sensor S2                                                                        |
| SD ABSENT                | G | Memory card SD enabled but not present                                                  |
| SD PROTECTED             | G | Memory card SD enabled but protected with switch                                        |
| INVALID SD               | G | Memory card SD enabled but not formatted for the DMLP - See diagnostic paragraph no. 12 |
| EXTRACT SD               | Ι | Requires the extraction of SD card within one minute                                    |
| INSERT SD                | Ι | Sd extracted for data downloading but not yet re-inserted                               |
| BATTERY NOT<br>CONNECTED | G | Battery not connected or low . See diagnostic paragraph no. 12.                         |
| FAULTY BATTERY           | G | Battery with current under 7,0 V after charge cycle. See diagnostic par. 12             |
| POWER FAILURE            | Ε | Power failure                                                                           |
| MAINS ABSENT             | Ε | Power failure (over 30 minutes)                                                         |
| PRINT CANCELLED          | Ι | Cancelled print (whatever button is pressed during printing)                            |
| PRINT STOPPED            | Ι | Print request with low power or power failure See diagnostic par. 12                    |

#### Alarm Warning

When the alarm condition is finished, the display will alternately display the

NOTICED ALARM and the standard pre-set visualisation, until message ALARMS LIST the user will access to the ALARM LIST menu m2

#### **Alarms List Visualisation**

Press the button (MENU) and button to go to menu ALARMS LIST m2 or OK : the display will show Confirm pressing DETECTED n. 7

The number indicated shows the total number of alarms that occurred since last reset. In case of no alarms, the display will show "NO EVENT"

In case of alarms, press to access the alarm menu and display all the necessary information/details.

The list is displayed from the last one to the first one, pressing the button

The reading of the data is as hereunder in the diagram:

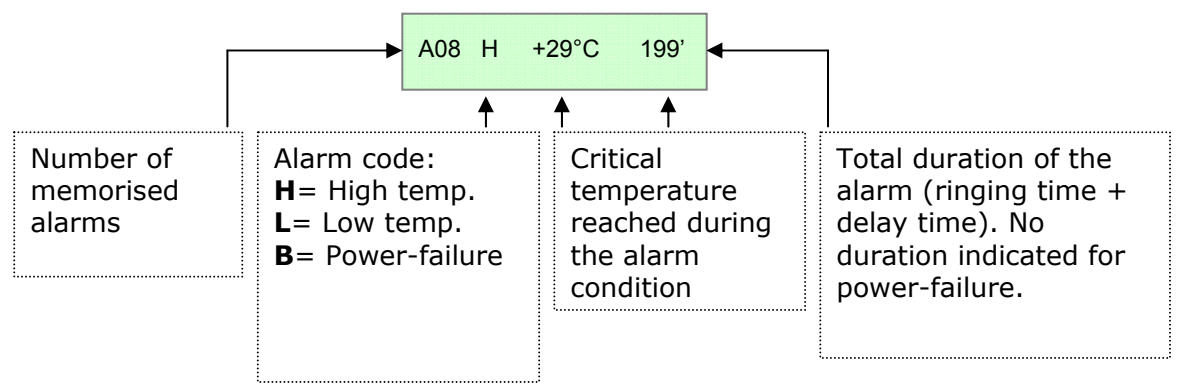

In case of double-sensor configuration (n. two sensors), the alarm codes are respectively:

**Ha**= High Temperature sensor A

**La** = Low Temperature sensor A

**Hb**= High Temperature sensor B

**Lb**= Low Temperature sensor B

Pressing continuously the button ОК , the beginning date/hour of the alarm are shown.

Important: to Esc from the menu, press

MENU until the pre-set visualisation mode.

Remark: DMLP Digital Monitor is equipped with a buffer 12V battery, type 2,1Ah, placed inside the equipment. The life of the battery goes generally from 2 to 4 years, according to the number of recharge cycles and ambient temperature. After this period, the battery will have to be replaced with a unit with the same features. The DMLP Digital Monitor will display a message informing the user that the replacement is necessary. In case of long term disconnection of the equipment from the mains, or if the DMLP is kept switched off (3-6 months) for a long time, the life of the battery will be shortened. For this reason, we suggest to keep the system always ON. In case of power failure, a battery in good conditions will maintain

the DMLP active for 12 to 14 hours, during which the data recording is guaranteed. After this time, the DMLP will automatically turn off. After the restoring of normal power conditions, the equipment will turn on automatically and restart. A message of No battery or Faulty Battery could be caused by a low battery tension value related to the protection fuse placed on the electronic board. The reason of that could some power peaks or fluctuations. In this case, the fuse (5x20 2A) or the battery will have to be replaced with some similar features parts.

#### 5.3.8 DOOR OPENINGS

The DMLP Digital Monitor registers the total number of door openings and the total daily time with the door opened for the latest 32 days.

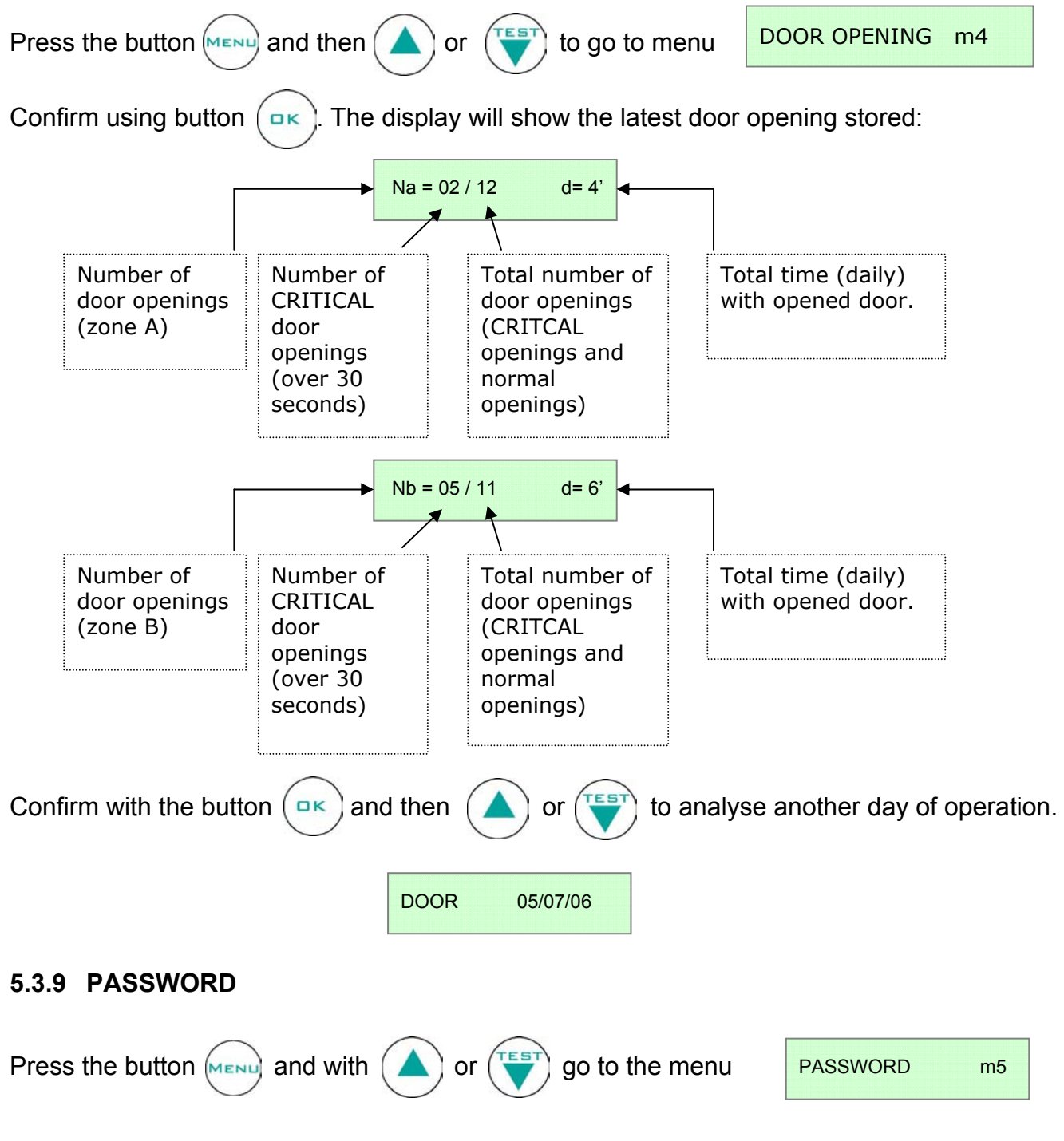

This menu will give you the possibility to set a USER PASSWORD to protect <u>SWITCHING ON</u> and <u>SWITCHING OFF</u> the DMLP, together with the <u>TEMPERATURE ALARM LIMITS</u>, the <u>DATE/HOUR settings and access to the MODALITY menu</u>. The DMLP Digital Monitor is factory set with password=00.

#### Enter the password

| Press the button       | and choose a number between 0 and 255 with | and (), then |
|------------------------|--------------------------------------------|--------------|
| confirm pressing again | OK .                                       |              |
|                        |                                            |              |

#### Modify the PASSWORD

Press the button (: the actual password is now required. Use ( and : and : and

to insert the password (from 0 to 255) and confirm with the button  $(\square \ltimes)$ . When correct,

it is now possible to modify the old one. To finish the procedure, press again (  $\square$ K

If the PASSWORD is wrong, the display will show "PASSWORD ERROR" and the Controller will automatically go to the main menu. If the PASSWORD is set to ZERO, the protection will be deactivated, the control can be switched on and off, and limits and hour/date can be modified freely.

## ATTENTION!: If the end user password is lost, there is no possibility to retrieve it.

#### 5.3.10 HOW TO SET THE CLOCK\*

**ATTENTION**: We suggest to set (if necessary) date and hour only when <u>the equipment is</u> <u>turned on</u> for the first time, and avoid modifying them later. Changing DMLP Digital Monitor date and hour will mean <u>an immediate erasing of the recorded data</u>, i.e. those referred to the latest 45 days of thermoregulation. The information will not be lost anyway, since it will always be stored and available inside the SD card. In case you wish to modify date and hour later, we inform you that DMLP Digital Monitor records the date of the last MEMORY RESET and it is possible to access quickly this function through the TEST function.

| Press the button with and with or very go to the menu                                       | CLOCK        | m6             |  |
|---------------------------------------------------------------------------------------------|--------------|----------------|--|
| Press then: the display will blink with actual date and time. More                          | lify the val | ues            |  |
| with $\checkmark$ and $\checkmark$ then press $\sim$ to confirm the value; continues.       | ue until all | the values are |  |
| 14 : 35 18 / 01 / 07                                                                        |              |                |  |
| To give correct storage of the information, the DMLP Digital Monitor has an alarm to signal |              |                |  |
| eventual loss of date/hour, shown on the display with a blinking                            | H: 00:00     | m 00:00        |  |

message (clock battery discharge).

(\* Password protected menu. Unprotected if user password=00)

#### 5.3.11 PRINTER

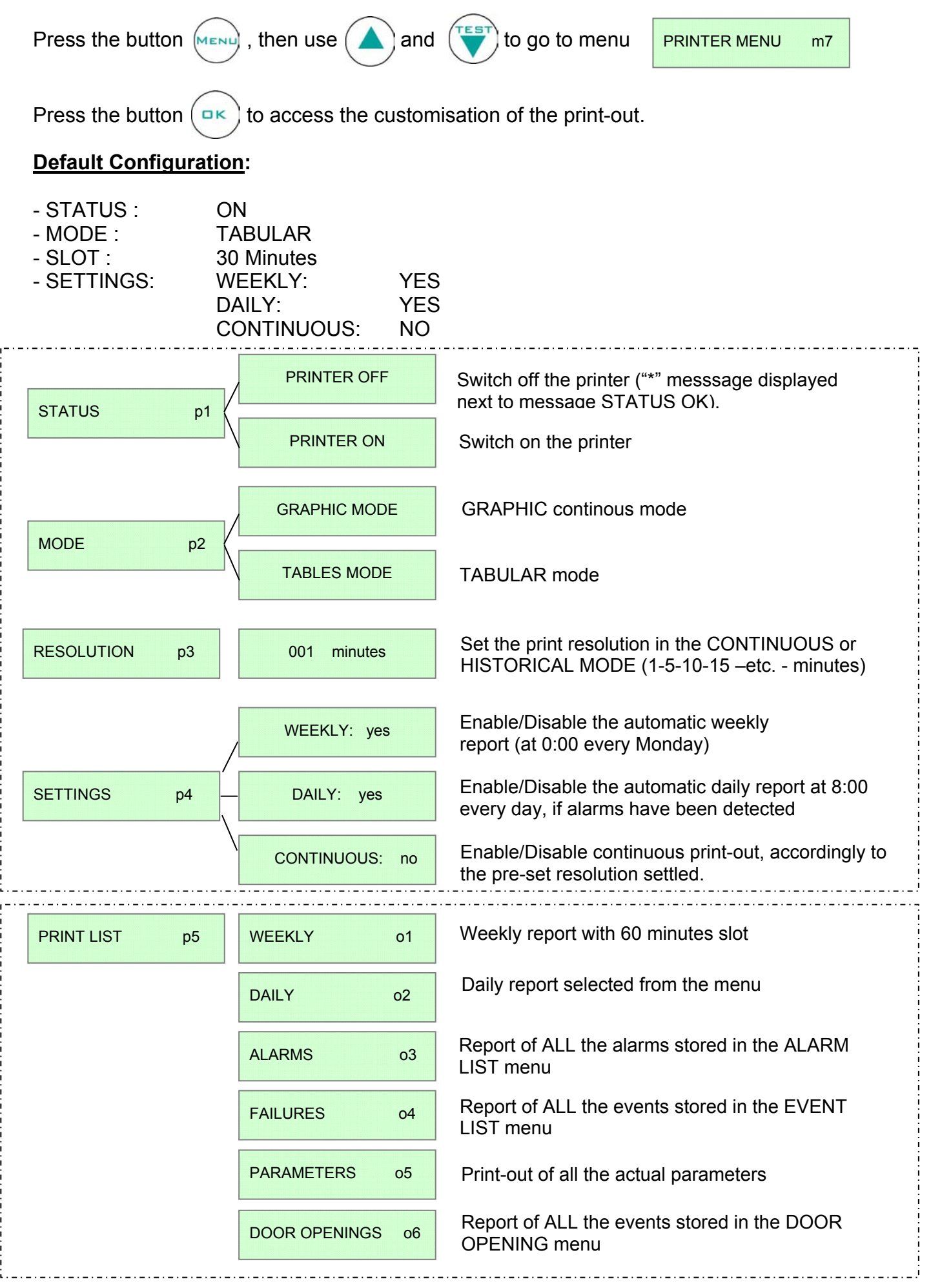

#### **PRINT MENU : WEEKLY**

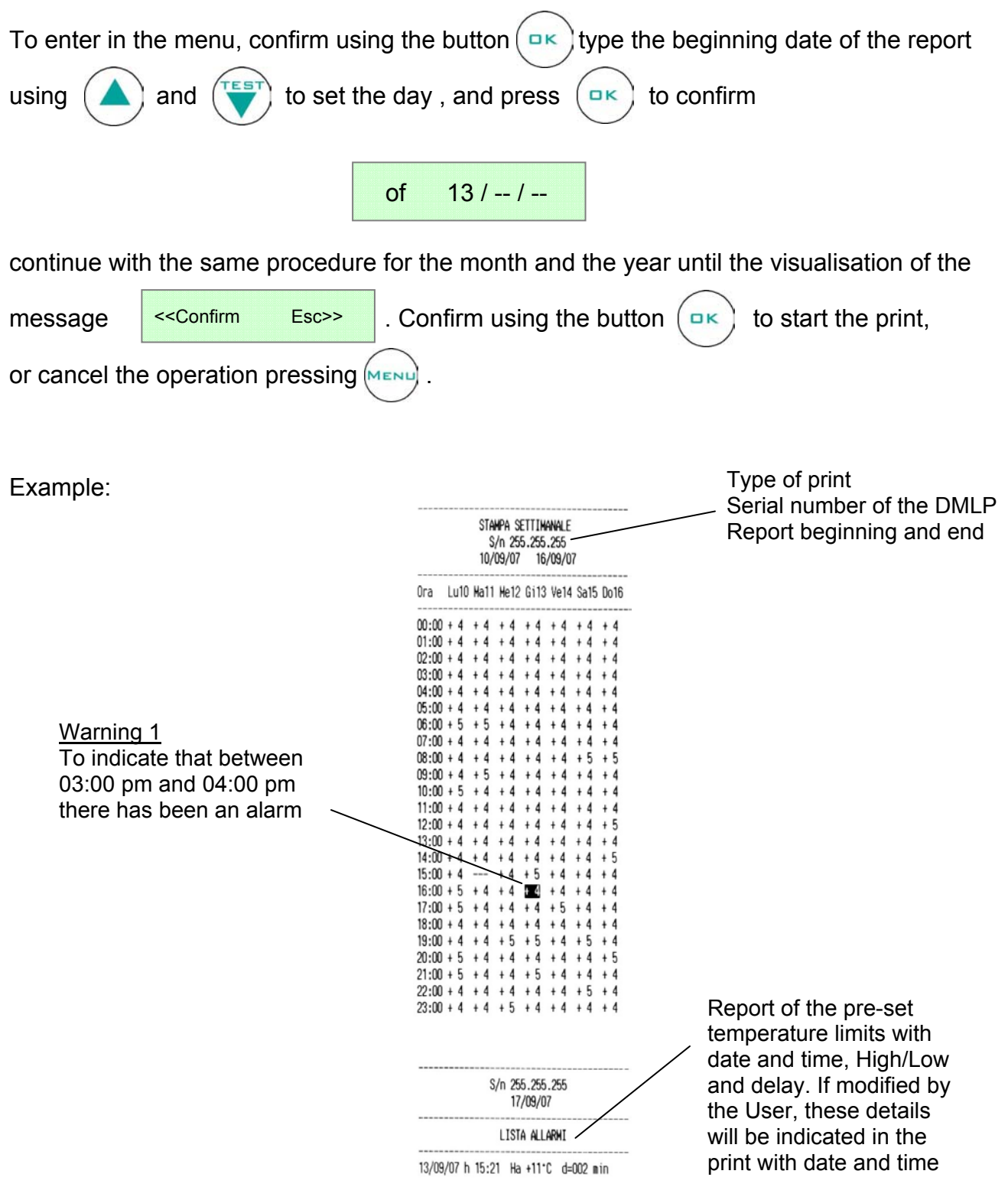

The indication in white-over-black indicates that a temperature alarm occurred. Details are highlighted on the same print report.

#### PRINT MENU: DAILY

To enter in the menu, confirm using the button Type the beginning date (DD/MM/YY) of the report

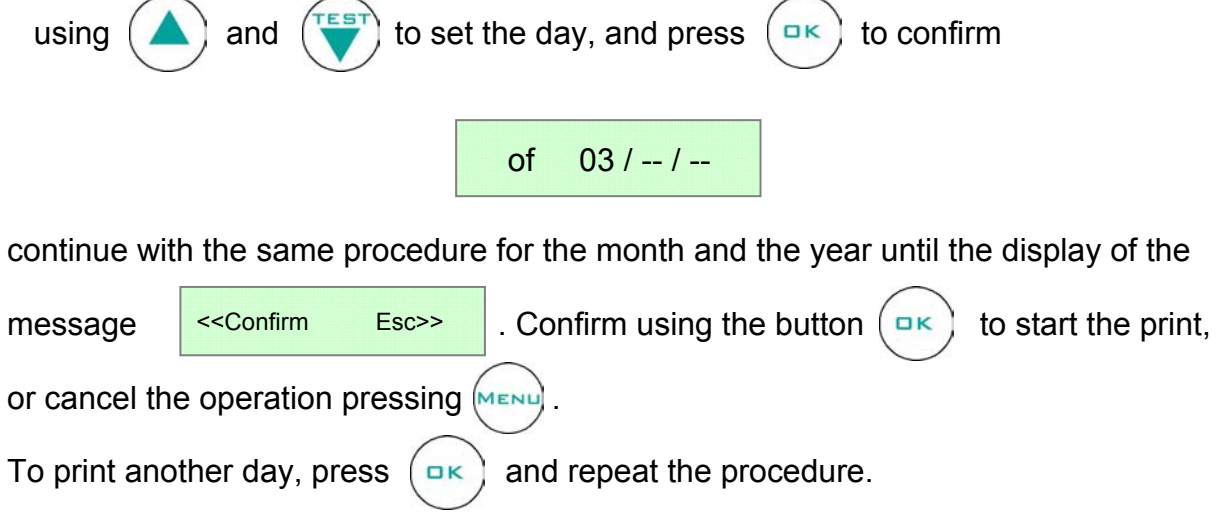

#### Example: Tabular and Graphical daily report

| Tabular report with   | STAMPA GIORNALIERA BIZONA<br>S/n 255.255.255<br>03/08/07 |       |        |        |
|-----------------------|----------------------------------------------------------|-------|--------|--------|
| sensor A (left) and B | Data                                                     | Ora   | Vano A | Vano B |
| (right), with 10-     |                                                          |       |        |        |
| minutes slot)         | 03/08/07                                                 | 09.54 | +04 1. | +21.6  |
|                       | 03/08/07                                                 | 10:04 | +04.0  | +21.2  |
| $\sim$                | 03/08/07                                                 | 10:14 | +03.9  | +21.4  |
| $\sim$                | 03/08/07                                                 | 10:24 | +04.7  | +21.4  |
| $\sim$                | 03/08/07                                                 | 10:34 | +04.5  | +21.5  |
| $\sim$                | 03/08/07                                                 | 10:44 | +03.8* | +21.5  |
|                       | 03/08/07                                                 | 10:54 | +04.7  | +21.4  |
|                       | 03/08/07                                                 | 11:04 | +04.4  | +21.4  |
|                       | 03/08/07                                                 | 11:14 | +05.5  | +21.8* |
|                       | 03/08/07                                                 | 11:24 | +03.8* | +21.5  |
|                       | 03/08/07                                                 | 11:34 | +04.7  | +21.8* |
|                       | 03/08/07                                                 | 11:44 | +04.2* | +21.8  |
|                       | 03/08/07                                                 | 11:54 | +05.6* | +22.9  |
|                       | 03/08/07                                                 | 12:04 | +03.6* | +22.5  |
|                       | 03/08/07                                                 | 12:14 | +04.5  | +22.5  |
|                       | 03/08/07                                                 | 12:24 | +03.8* | +22.8  |
|                       | 03/08/07                                                 | 12:34 | +05.2* | +22.7  |
|                       | 03/08/07                                                 | 12:44 | +03.4  | +23.0* |
|                       | 03/08/07                                                 | 12:54 | +04.1  | +22.7  |
|                       | 03/08/07                                                 | 13:04 | +03.9* | +23.3* |
|                       | 03/08/07                                                 | 13:14 | +04.9* | +22.8* |
|                       | 03/08/07                                                 | 13:24 | +03.9* | +23.5  |
|                       | 03/08/07                                                 | 13:34 | +03.8* | +23.0* |
|                       | 1                                                        |       |        |        |

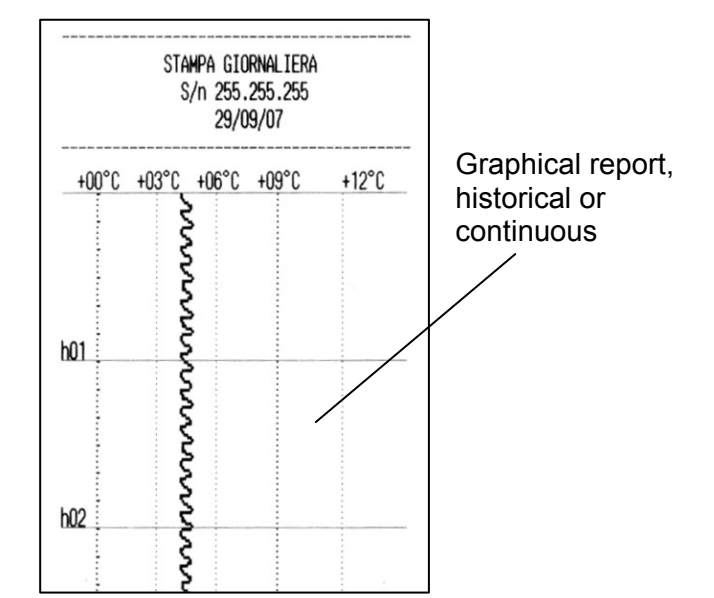

#### PRINT MENU: ALARMS / FAILURES / DOOR OPENINGS / PARAMETERS

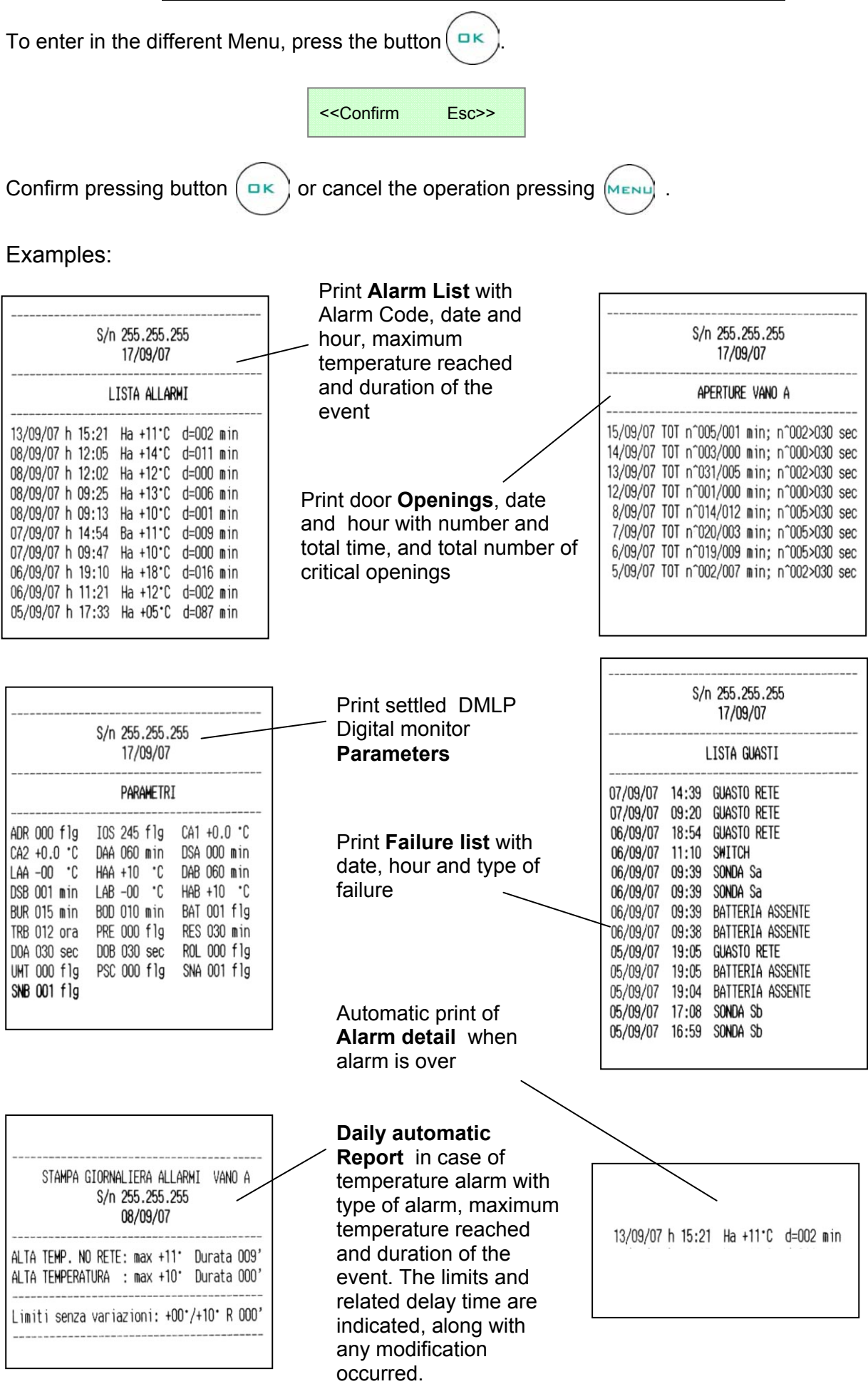

#### 5.3.12 SECURE DIGITAL (SD) EXTRACTION AND READING

Press the button with or reach the menu SD EXTRACTION m9

Confirm with . Within 60 seconds extract the SD placed in the back rear part of the equipment for the models with cooling unit placed on the top, and on the left side for models 140/280. The position of the SD is indicated by a sticker.

To extract the SD, press on it with a finger. Insert the SD inside the supplied Card Reader and connect the device to the USB port of the PC. Install the program "SD Card Reader Capture" executing the file "Setup.exe" and follow the instructions on screen. Once installation is finished, open the program "SD Card Reader Capture1.0", enter the dates of search beginning and end, select information required and click on "Browse". Click now on file "DATALOG.bin" (inside the SD). After loading all necessary Data and Records (this operation may last a few minutes) it will possible to:

- Analyse them in the scheme shown below
- Export them in a "Data file" for processing them with other programs (for instance: Excel....)
- Create immediately a daily temperature graph.

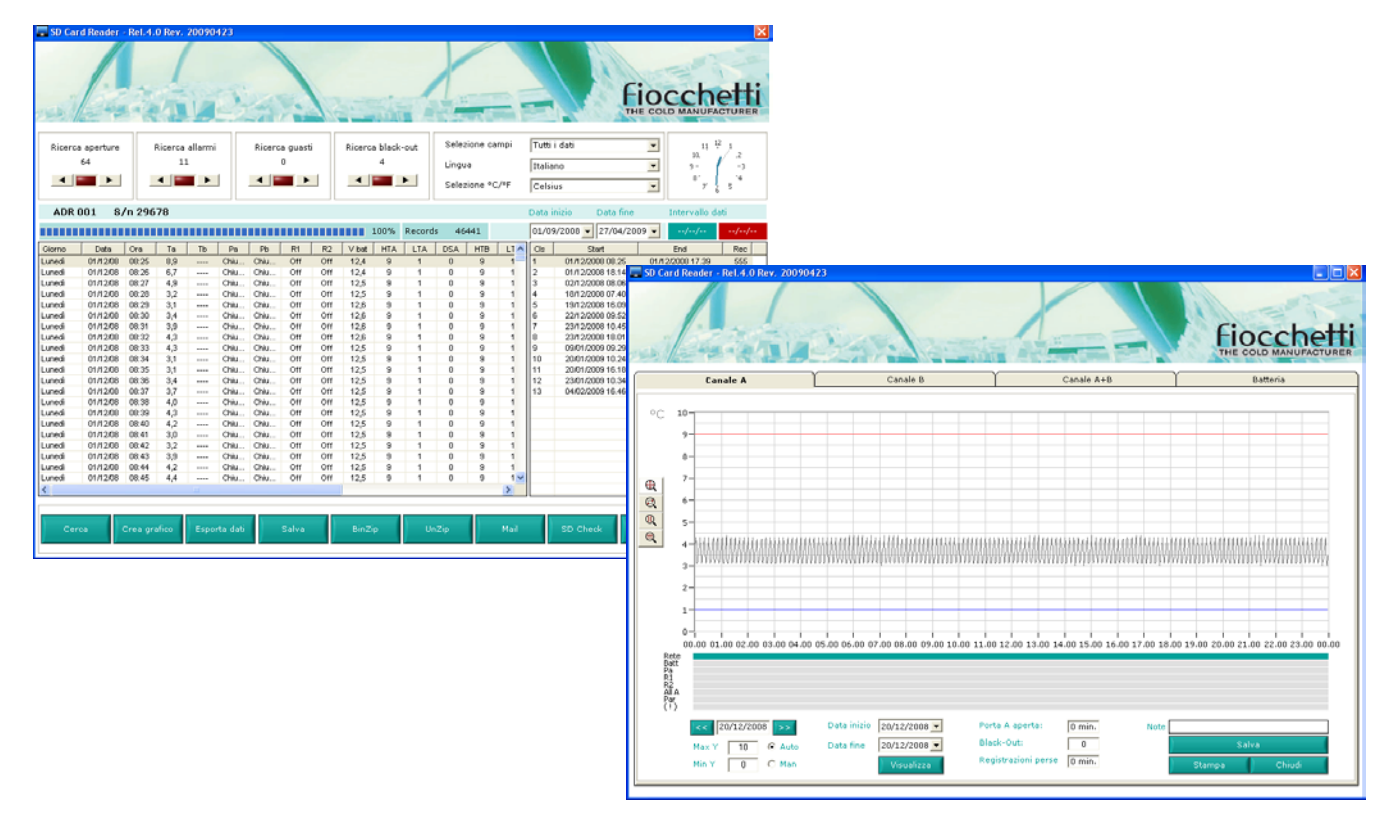

For a back-up of the data, open the SD card content and make <u>a copy</u> of the file "DATALOG.bin". Pay attention not to cancel or move the file erroneously. This operation could definitely damage the data recorded on the SD card.

**IMPORTANT!** After the SD card has been extracted (please make sure to follow the above mentioned correct procedure) all data will be saved in the DMLP Digital Monitor memory for maximum 120 minutes. At the reinsertion, all the saved data will be recorded on the SD, while those referred to the exceeding time will definitely be lost. For maintaining a complete historical list of all the data, we would advise not to extract the Secure Digital card for a longer time then indicated.

#### 5.3.13 MODALITY

This function is available only with double temperature equipment, (i.e. Mod.280 2T, 400 2T, 500 2T, 600 2T, 700 2T) and allows the eventual exclusion of one of the two available compartment disabling the Alarms signals in case the compartment is not in use or in case of faulty conditions.

| Press the button MENU and select with the buttons or TEST the menu                                                       | MODALITY m11         |
|----------------------------------------------------------------------------------------------------|----------------------|
| Confirming with the button the display visualises:                                                                       | on                   |
| Through the buttons or visualise the following compartment                                                               | PROBE Sb on          |
| Confirming with the button on the wished compartment "A" = Top /Le<br>"B" = Down<br>The string "on" will start blinking. | ft<br>/ Right        |
| Using the buttons () or () to select "off"                                                                               |                      |
| Confirming with the button the display shows the message of further from Menu.                                           | confirmation or exit |
| << Confirm Esc >>                                                                                                    |                      |
| Confirm with the button K the display visualises the message                                                             | CONFIRM <<           |
| Go back to the main menu.                                                                                                |                      |

To underline that the functioning of DMLP Digital Monitor has been limited, next to the main message the symbol "\*" will appear

| STATUS OK * |  |
|-------------|--|
|             |  |

The information in this section is addressed to the end users, either as non-specialized personnel or as routine maintenance technician.

#### 6.1 PROHIBITION OF THE REMOVAL OF THE SAFETY DEVICES

It is strictly forbidden to remove guards or safety devices when performing routine maintenance works. The manufacturer disclaims all liability that may arise if this regulation is not observed.

#### 6.2 CLEANING THE INTERIOR AND EXTERIOR OF THE APPLIANCE

The appliance is thoroughly cleaned in our factory before delivery. We recommend, however, that you clean the interior of the appliance before use. Before any cleaning operation, make sure that the appliance power cord is disconnected. Also it is suggestible to clean both the interior and the exterior surfaces of the appliance at least twice in a year. For more details see the below paragraph.

For this scope is suggestible:

- Cleaning products: water and non-abrasive neutral detergent. DO NOT USE SOLVENT OR THINNERS
- Cleaning method: use a cloth or sponge soaked in a suitable cleaning product to clean the interior and exterior parts of the cabinet
- Sanitation: do not use substances that could alter the basic characteristics of the stored material
- Rinsing: use a cloth or sponge soaked in clean water. DO NOT USE WATER JETS
- Frequency: at least twice in a year or at different intervals in accordance with the type of pharmaceutical products conserved

#### 6.3 CONDENSER CLEANING

In the models with the motor in the bottom part remove the protection guards as described in the paragraph 7.1.1

In the models with the motor in the top part, the condenser is directly accessible using a step ladder to reach the top of the appliance.

Clean with MONTHLY frequency the condenser (depends from the dust present in the ambient).Remove any dust or fluff that has deposited on the heat exchanger fins using an air jet or dry brush and, working with up and down movements. DO NOT USE ANY METAL BRUSH

#### **ATTENTION:**

BEFORE CLEANING THE CONDENSER SWITCH OFF THE APPLIANCE, DISCONNECT THE POWER CORD.

In order to guarantee an optimal working of the appliance follow the indication given from the manufacturer and arrange the ordinary maintenance through qualified technician.

ĠĠ

#### 6.4 CONDENSATE WATER DRAINING

The defrosting process creates condensate water. In the equipment with the motor placed in the upper part the water is drained into a tray, supplied as a standard accessory, that has to be positioned under the appliance itself, supported by pre-arranged slides. This tray has to be emptied cyclically.

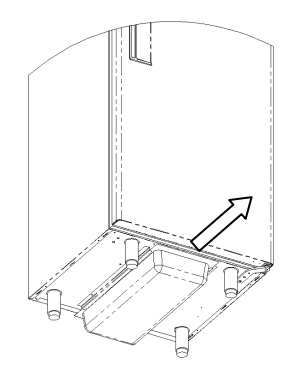

List of the models with the motor in the top part:

| MEDIKA                | 600             |
|-----------------------|-----------------|
| MEDIKA 2T             | 450 2T          |
| LABOR                 | 400 - 600       |
| EMOTECA TWIN          | 700 – 1500      |
| FREEZER               | 400 - 600 - 700 |
| PLASMA FREEZER        | 400 - 600 - 700 |
| ARTIC                 | 400 - 600 - 700 |
| PLASMA ARTIC          | 400 - 600 - 700 |
| SUPER-ARTIC           | 600 - 700       |
| PLASMA SUPER-ARTIC    | 600 — 700       |
| SUPER-ARTIC 2T        | 700 2T          |
| PLASMA SUPER-ARTIC 2T | 700 2T          |
| LABOR 2T              | 700 2T          |
| PLASMA LABOR 2T       | 700 2T          |
| SPARK-PROOF           | 400 – 700       |
| VISION                | 700             |
| PLASMA VISION         | 700             |
| VISION 2T             | 700             |
| PLASMA VISION 2T      | 700             |
| TER                   | 400             |

The models with the motor in the top part may be fitted with a special heated tray (electrically operating) - optionally available- that will evaporate the defrosting water automatically.

In all the models with the motor placed in the bottom part the defrosting water will evaporate automatically.

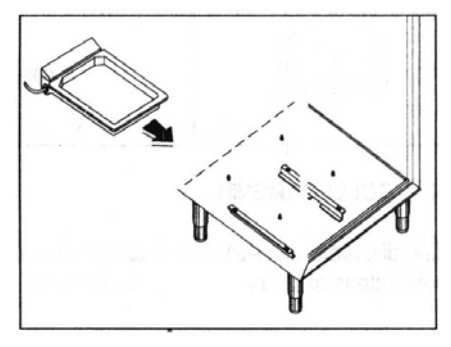

Fig.8

Some equipment, having the cooling unit "monoblock type" located in the top part, will evaporate the defrosting water automatically, without the need of any extra device.

#### 6.5 SD CARD DATA BACK-UP (only in case of DMLP Digital Monitor)

It is strongly recommended to save on a pc or any similar storage device the data contained on the SD Card at least once a month, in order to have a back-up file allowing retracing the information in case the digital support is damaged or lost. The instructions to run these procedures are described in paragraph 5.3.12.

Extraordinary maintenance and reparations are to be performed exclusively by specialized technicians authorized by the manufacturer.

The manufacturer declines all liability in case of intervention performed by the user or unauthorized personnel, or if non-original spare parts are fitted to the appliance.

All malfunctioning due to the fitting of non-original spare parts will not be accepted from our technicians and will cause the immediate expiry of the GUARANTEE.

#### 7.1 **PROTECTIONS REMOVAL** (for the models the motor in the bottom part).

To perform extraordinary maintenance and reparations the protection guards should be removed correctly the as described below:

#### 7.1.1 Bottom guard

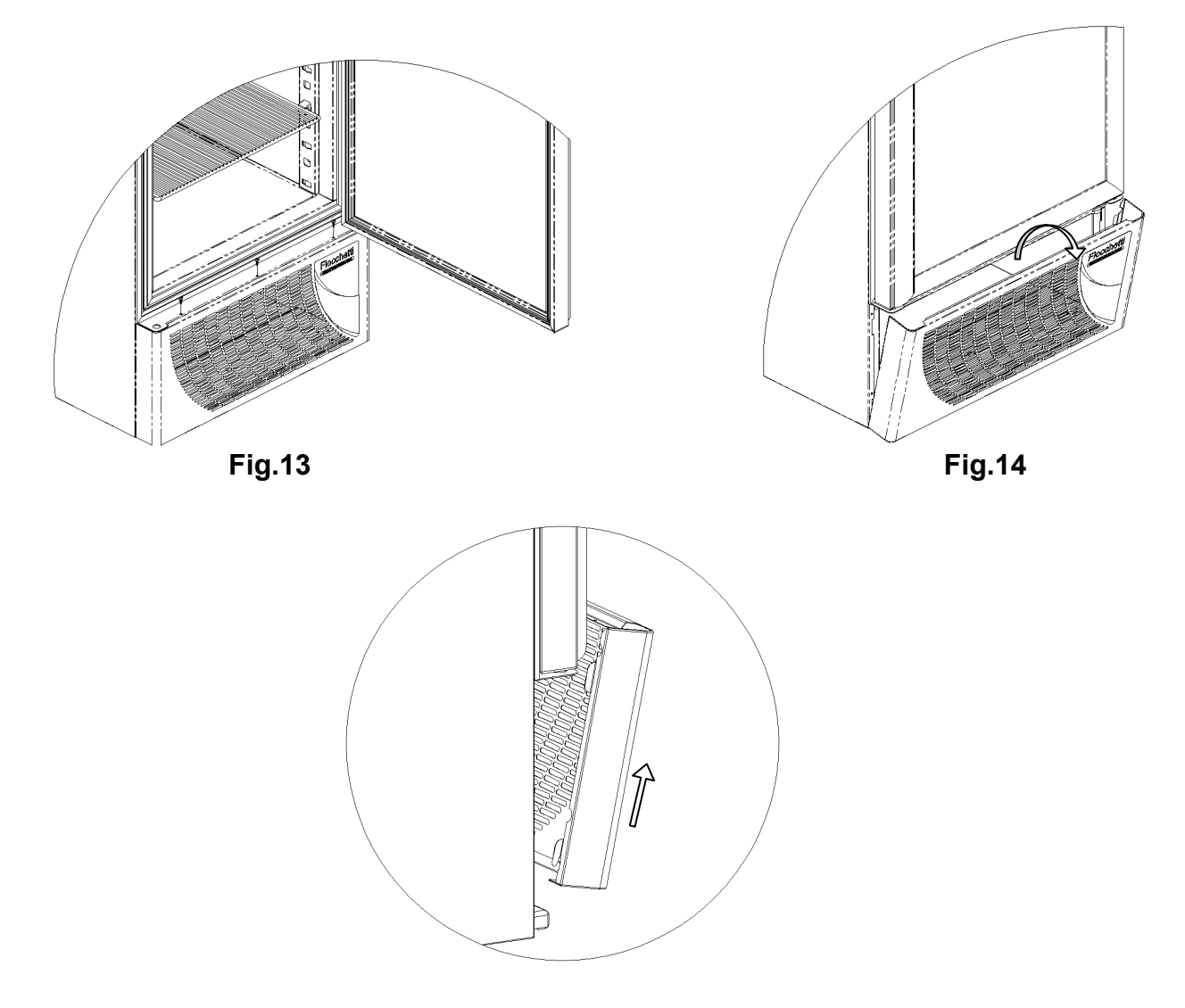

Fig.15

**1** Open the appliance door e remove, using a cross screwdriver, the 3 screws fixing the bottom guard. (Fig.13)

**2** Close the door. The guard is blocked in the bottom part with 2 "hooks", so, must be inclined frontward (Fig.14) and slide it out from the top (Fig.15).

7

#### 7.1.2 Top front panel for equipment with motor in bottom part and electric circuit cover

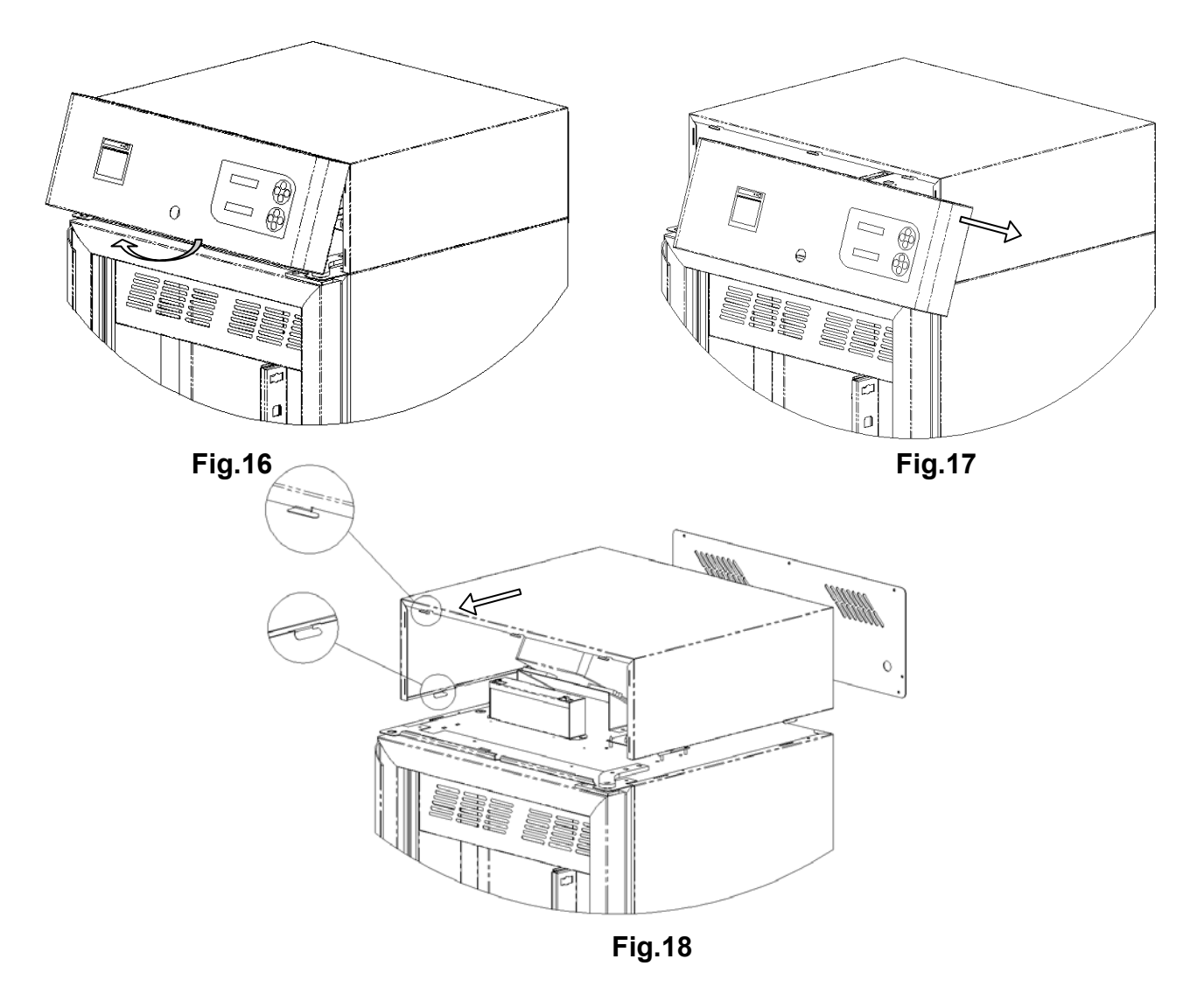

To remove the control panel and have the access to the electric circuit follow the below listed operations:

**Phase 1** Open the appliance door e remove, using a cross screwdriver, the 3 screws fixing the control panel.

**Phase 2** The control panel blocked in the bottom part with 2 "hooks", so, must be inclined frontward (Fig.16) and slide it out to the right side (Fig.17).

**Phase 3** To remove the top cover, unscrew, using a cross screwdriver, the fixing screws of the rear-side guard and push the top cover frontward until its complete unblocking from the fixing hooks (Fig.18).

Repeat the same operations, but inverting the sequence to reposition all the components.

#### 8

#### DEMOLITION

This appliance complies with the 2002/96/EC European Directive.

The symbol on the product means that it must not be considered as a domestic waste but it must be handed near the competent authority that recycles electric and electronic appliances. Before scrapping the machine, make it unusable. First of all cut the connecting cable, remove the doors, tiers and drawers to do not let children go inside the equipment. Do not leave it unattended even for a few days.

For further information about management, retrieval and recycle of the product, please contact the local office, the domestic wastes picking service or the distributor.

Respect the applicable laws.

The refrigerant gas present into the cooling circuit must be extracted by authorized personnel.

9

#### ATTACHMENTS

The following documents are attached:

- Declaration of conformity with the directive 2006/42/CE
- Declaration of conformity with the directive 2006/95/CE
- Declaration of conformity with the directive 2004/108/CE
- Declaration of conformity with the directive 93/42/CE (applicable to medical devices only)
- Production and test sheets
- Electrical circuit diagrams

#### 10

DATA PLATES

#### 10.1 DATA PLATES WITH THE CHARACTERISTICS OF THE APPLIANCE

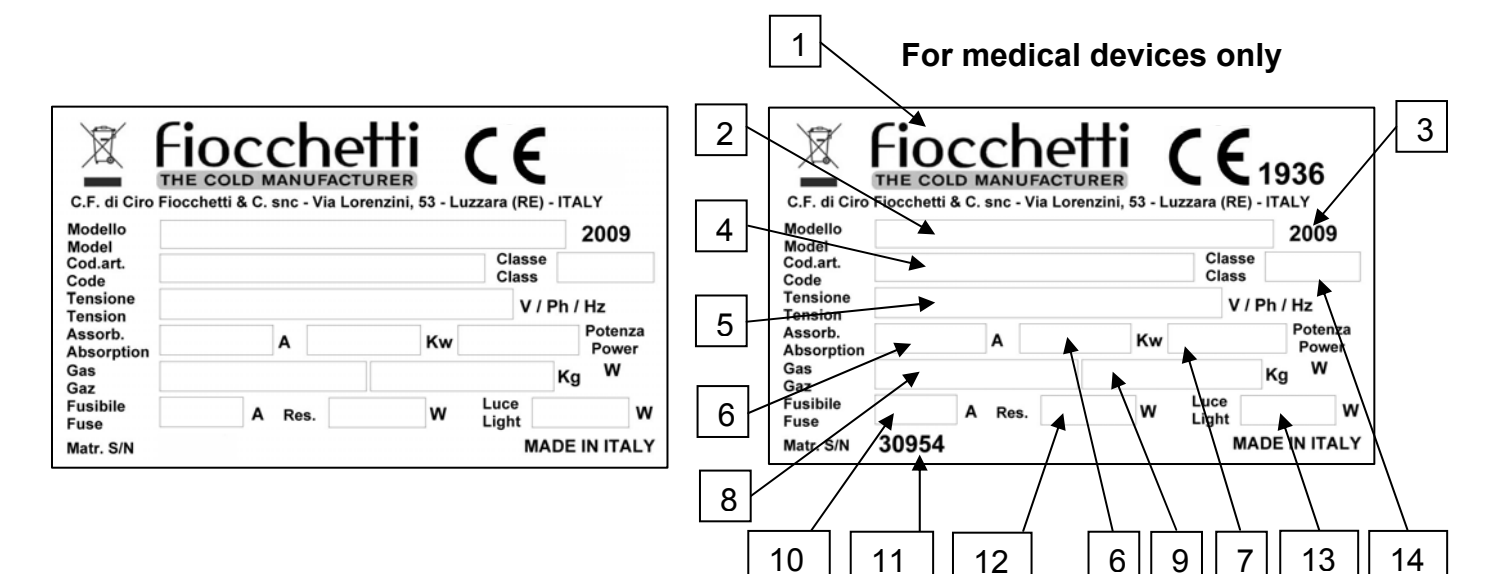

- 1 Manufacturer's name and address
- 2 Model (C.F.Fiocchetti)
- 3 Manufacturing year
- 4 Internal code (C.F.Fiocchetti)
- 5 Power tension (V-Ph-Hz)
- 6 Power absorbance (A/Kw)
- 7 Cooling power (W)
- 8 Refrigerant type
- 9 Quantity of gas contained (gram)
- 10 Fuse (A.)
- 11 Serial number
- 12 Defrost heater power (W)
- 13 Light power (W)
- 14 Climatic class -- **SN** (from +10°C to +32°C), **N** (from +16°C to +32°C) **ST** (from +18°C to +38°C), **T** (from +18°C to +43°C), **C** (from +10°C to +25°C).

#### 10.2 OTHER INDICATION LABELS

| PRIMA DI APRIRE LA PROTEZIONE TOGLIERE LA TENSIONE<br>TURN OFF AND UNPLUG AC BEFORE OPENING COVER<br>AVANT D'OUVRIR LA PROTECTION ÔTER LA TENSION<br>BEVOR DER SCHUTZ ZU OEFFNEN, ZU ENTSPANNEN | Turn off and unplug AC before opening covers                |
|----------------------------------------------------------------------------------------------------|-------------------------------------------------------------|
|                                                                                                    | Periodic condenser cleaning                                 |
|                                                                                                    | Earthling                                                   |
| ATTENZIONE<br>SOSTITUIRE LA BATTERIA<br>OGNI 24 MESI<br>ATTENTION<br>CHANGE BATTERY<br>EVERY 24 MONTHS                                                                                          | Change battery<br>(only in case of DMLP Digital<br>Monitor) |

#### 11

#### CONSUMABLES

| Code   | Type/features                        | Equipment                             | Spare/accessory<br>picture |
|--------|--------------------------------------|---------------------------------------|----------------------------|
| BAT001 | LEAD BATTERY12V 2.1 Ah               | DMLP Digital Monitor                  | Recent                     |
| BAT003 | LEAD BATTERY12V 2.1 Ah               | Web Light Server                      |                            |
| ROT007 | THERMAL PAPER ROLL<br>(2 PIECES KIT) | DMLP Printer                          |                            |
| BAT004 | Lithium BATTERY<br>3V, type CR 1220  | ECT-F Control<br>DMLP Digital Monitor |                            |

In the below sheet are listed the most common faults, the possible causes and the action to be taken.

12

| FAULT                                                                                                    | POSSIBLE CAUSE                                                | ACTION                                                                                                    |
|----------------------------------------------------------------------------------------------------|---------------------------------------------------------------|----------------------------------------------------------------------------------------------------|
| Appliance does not switch on                                                                                         | Controller set to 'OFF'<br>Power failure                      | Set controller to 'ON'<br>Check plug, socket, fuses, electrical<br>line                                                                                                    |
|                                                                                                    | Faulty controller                                             | Contact service department                                                                                                    |
| Equipment is not cooling                                                                                             | No gas in the circuit or faulty cooling system                | Contact service department                                                                                                    |
| The refrigeration unit is noisy                                                                                      | Appliance not levelled                                        | Check that the appliance is levelled<br>Check that fans or piping are not in<br>touch with other parts                                                                                                    |
|                                                                                                    | Moving parts touching guards                                  | Fix the screws<br>Search for vibrations of metallic                                                                                                    |
|                                                                                                    | Screws unscrewed                                              | parts/piping<br>Contact service department if<br>problem persists                                                                                                    |
| Water or ice<br>deposits in the<br>drip tray                                                                         | Drain outlet is clogged<br>Appliance not levelled.            | Clean drain and drain outlet and<br>check that the appliance is levelled<br>Contact service department                                                                                                    |
| Presence of ice<br>on evaporator<br>or on stored<br>goods                                                            | Improper use of the equipment<br>Door seals are not efficient | Limit door openings at the minimum<br>Turn off (see par. 5.2.2) the<br>appliance and disconnect from<br>mains until a complete defrosting is<br>obtained and turn on the equipment<br>again (see par. 5.2.1)<br>Check door gaskets<br>Contact service department if<br>problem persists |
| Refrigerator<br>doesn't reach<br>set temperature                                                                     | Ambient temperature is too high or cooling unit is out of gas | Bring ambient temperature to the<br>pre-defined ones (see climatic class<br>on the technical data plate)<br>Contact service department                                                                                                    |
| High/Low<br>temperature<br>alarms<br>frequently<br>repeating (only<br>for equipment<br>with DMLP<br>Digital Monitor) | Wrong High/Low alarm limits                                   | Check the set limits with reference to the working set point                                                                                                    |

#### ECT-F CONTROL message errors

|             | The evaporator fan is stuck and/or ice has formed on the evaporator | Check the evaporator fan placed inside the equipment. If the fan              |
|-------------|---------------------------------------------------------------------|-------------------------------------------------------------------------------|
| LOW<br>EVAP | Faulty defrost heater                                               | works, turn off the unit (see par. 5.2.) and disconnect the refrigerator from |
|             |                                                                     | the mains, as long as the ice won't                                           |
|             |                                                                     | have melted completely. Switch on                                             |
|             |                                                                     | Ine unit again (par. 5.2.1).                                                  |
|             |                                                                     | department.                                                                   |
|             | The condenser fan has probably stopped                              | Check that the equipment is placed                                            |
|             | working.                                                            | in an ambient with a suitable air                                             |
|             |                                                                     | circulation and with a correct                                                |
|             |                                                                     | climatic class on technical data                                              |
|             |                                                                     | plate) The air cooling grids should                                           |
|             |                                                                     | not be covered anyhow (our                                                    |
|             |                                                                     | equipment is not meant to be                                                  |
|             | The condensor is cleared                                            | embedded in other type of furniture).                                         |
|             |                                                                     | condenser fan and its possible                                                |
| CONDENC     |                                                                     | obstruction. If the above mentioned                                           |
|             |                                                                     | conditions are absent, turn off (see                                          |
|             |                                                                     | par. 5.2.2) the unit from the mains                                           |
|             |                                                                     | and switch if on (see par. 5.2.1.)                                            |
|             |                                                                     | If problem persists contact service                                           |
|             |                                                                     | department.                                                                   |
|             | The condenser is probably clogged by dirt or                        | Turn off the equipment (see par.                                              |
|             | dust                                                                | 5.2.2), disconnect it from the mains                                          |
|             |                                                                     | while cleaning the condenser as per<br>given instructions (see par. 5.2.1)    |
|             |                                                                     | If problem persists, contact service                                          |
|             |                                                                     | department.                                                                   |
|             | Continuous working of compressor for                                | Check that the equipment is placed                                            |
|             | 24110UIS                                                            | in an amplent with a suitable all circulation and with a correct              |
|             |                                                                     | temperature/humidity level (see                                               |
|             |                                                                     | climatic class on technical data                                              |
|             | Too hot ambient temperature                                         | plate) The air cooling grids should                                           |
|             |                                                                     | not be covered anyhow (our                                                    |
|             | Leakage of cooling gas                                              | embedded in other type of furniture)                                          |
|             |                                                                     | Check the correct working of the                                              |
| COMPRESSOR  |                                                                     | condenser fan and its possible                                                |
| WORK        | Wrong use of equipment, i.e. too many door                          | obstruction. If the above mentioned                                           |
|             | openings                                                            | conditions are absent, turn off (see                                          |
|             |                                                                     | and switch if off (see par. 5.2.1)                                            |
|             |                                                                     | again.                                                                        |
|             |                                                                     | If problem persists, contact service                                          |
|             |                                                                     | department.                                                                   |
|             |                                                                     |                                                                               |
|             |                                                                     |                                                                               |
|             |                                                                     |                                                                               |
|             |                                                                     |                                                                               |

|               | -                                                                                          |                                                                       |
|---------------|--------------------------------------------------------------------------------------------|-----------------------------------------------------------------------|
|               | Faulty defrost heater causing ice build up on<br>the evaporation coil or in discharge pipe | Turn off the equipment (see par. 5.2.2), disconnect it from the mains |
|               |                                                                                            | while cleaning the condenser as per                                   |
| DEFROST       |                                                                                            | given instructions (see par. 5.2.1)                                   |
| TIME          | Ambient temperature lower than 10°C                                                        | Check the climatic working range of                                   |
|               |                                                                                            | the model on data plate                                               |
|               |                                                                                            | If problem persists, contact service                                  |
|               |                                                                                            | department.                                                           |
|               | ECT-F control board clock battery low                                                      | Turn off the equipment (see par.                                      |
|               | (Battery part code BAT004)                                                                 | 5.2.2), disconnect it from the mains                                  |
| h:00 m 00     |                                                                                            | while replacing the battery (see par.                                 |
|               |                                                                                            | 5.2.1)                                                                |
|               |                                                                                            | If problem persists, contact service                                  |
|               | Possible break down of one of the two cooling                                              | Turn off (par. 5.2.2) and disconnect                                  |
|               | Possible bleak down of one of the two cooling                                              | from the maine the equipment for a                                    |
|               | systems (A or B) or temporary communication                                                | from the mains the equipment for a                                    |
|               | failure between the two                                                                    | few seconds; turn it on again (par.                                   |
| AUXIL PLANT   |                                                                                            | 5.2.1)                                                                |
|               |                                                                                            |                                                                       |
| Only for TWIN |                                                                                            | If problem persists, contact Service.                                 |
| models        |                                                                                            | The faulty cooling unit will stop                                     |
|               |                                                                                            | working, while the correct functioning                                |
|               |                                                                                            | of the equipment will be guaranteed                                   |
|               |                                                                                            | by the auxiliary unit.                                                |
| 1             |                                                                                            |                                                                       |

#### DMLP DIGITAL MONITOR message errors on display

| ABSENT<br>BATTERY | No connection with battery or battery tension<br>lower than 7 volts or damaged (2A) fuse on<br>control board.<br>(Battery part code: BAT001) | Verify the connection between the<br>battery and the control board<br>Check the fuse on the electronic<br>board<br>Check the tension of the buffer<br>battery<br>If problem persists, contact service<br>department for battery replacement.                                    |
|-------------------|----------------------------------------------------------------------------------------------------|----------------------------------------------------------------------------------------------------|
| FAULTY<br>BATTERY | The buffer battery is faulty and can't recharge after the maximum time allowed for recharge. (Battery part code: BAT001)                     | Replace the buffer battery (12V)<br>If problem persists, contact service<br>department.                                                                                                    |
| SD INVALID        | The SD Card shows some data storing problems                                                                                                 | Switch off the DMLP (see par. 5.3.2,). Extract the SD from the slot, disconnect the equipment from the mains, and then turn it on again. When the message "SD ABSENT" appears, insert SD card. If problem persists, contact service department.                                 |
| SWITCH            | Possible faulty door micro switch                                                                                                    | Check if the message is correct by<br>opening and closing the door. If the<br>message is wrong, switch off the unit<br>(see par. 5.3.2), disconnect it from<br>the mains, and then turn it on again<br>(see par. 5.3.1.)<br>If problem persists, contact service<br>department. |

| SET<br>DATE/HOUR | DMLP control board clock battery low<br>(battery part code: BAT004) | Turn off the equipment (see par.<br>5.3.2), disconnect it from the mains<br>while replacing the battery (see par.<br>5.3.1). The Dmlp will ask to set date<br>and hour.<br>If problem persists, contact service<br>department                                                                                            |
|------------------|---------------------------------------------------------------------|----------------------------------------------------------------------------------------------------|
| PRINT<br>STOPPED | The tension of the buffer battery too low                           | The buffer battery is probably<br>malfunctioning. Verify it using the<br>TEST function (see par. 5.3.6), thus<br>visualizing the instant battery<br>tension.<br>If the tension is <11 volts, wait for 24<br>hours and run another test. If the<br>tension is still <11, contact service<br>dept. for battery replacement |

## In order to be able to arrange a prompt intervention, at the moment of the calling, please provide the model of the appliance the relative serial number that can be found on the data plate placed in the rear side of the appliance or on the present manual.

#### Space reserved for the data sheet with the characteristics of the appliance

Space reserved for the stamp of the distributor

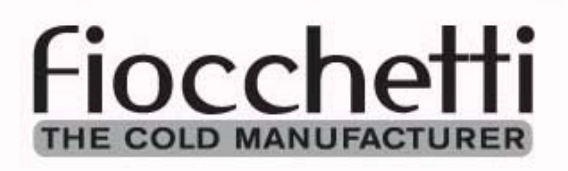

#### C.F di Ciro Fiocchetti & C. s.n.c.

Via Lorenzini 53 - 42045 Luzzara (RE) - Italy tel. +39 0522 976232 - fax +39 0522 976028 www.fiocchetti.it - info@fiocchetti.it

MNL013 Rev. 07-09